全銀EDIデータ【簡易XMLファイル作成機能(S-ZEDI)操作・入力編】

1. 本手順書の作業タイミング

S-ZEDI 利用可能時間帯

※. S-ZEDIの利用可能時間は毎営業日の 8:00~19:00

2. S-ZEDIの起動・終了

S-ZEDIはWebブラウザ上で起動する。接続先は次のとおり。

https://www.simple.zedi.jp/

終了は、Web ブラウザを終了させる。

3. 画面構成

画面は大きく①支払情報入力・XML ファイル出力画面、②取引明細情報入力画面からなる。

① 支払情報入力・XML ファイル出力画面(起動時の画面)

|            | 全銀EDIシステム                                                                                                    |                                                                                                    |                                                                 |                                     |
|------------|----------------------------------------------------------------------------------------------------|----------------------------------------------------------------------------------------------------|-----------------------------------------------------------------|-------------------------------------|
|            | 利用可能時間 8:00~19:00                                                                                                    | マニュアル                                                                                                    | ダウンロード 本サービスのご利用マニ                                              | ュアルはこちらよりダウンロードできます。<br><u>免責事項</u> |
|            | <ul> <li>簡易XMLファイル作成_総</li> <li>本画面では、入力情報をもとに総合振込</li> <li>※は必須項目です。</li> <li>■取組日</li> <li>取組日(振込指定日)※</li> <li>(YYYYMMDD)</li> </ul> | 合振込依頼_振込人情報入力<br>に利用するXMLファイルを作成できます。                                                                                   |                                                                 |                                     |
|            | ■振込依頼人情報                                                                                                    | ±≡-ì入化定面 太:                                                                                                    | 2 💥                                                             | 法人報告(法人ウイナンバー)                      |
| 支払に係る情報    | (半角数字10桁)                                                                                                    | 1版以公式 採供人。                                                                                                    | (半角40文字以内)                                                      | (半角数字13桁)                           |
|            | 銀行番号 ※                                                                                                    | 銀行名                                                                                                    | 支店舞号 ※                                                          | 支店名                                 |
|            | (半角数字4桁)                                                                                                    | (半角15文字以内)                                                                                                    | (半角数字3桁)                                                        | (半角15文字以内)                          |
|            | <u>月並催日</u><br>↓ (4<br>■取引管理情報 ↓                                                                                                    | 生世っ<br>- 角数学7桁以内)                                                                                                    |                                                                 |                                     |
| 取引明細情報     | ■取引明細一覧<br>取引明細入力<br>取引明細削除                                                                                                    | 受取人情報、振込金額、その他取引明細情報、金<br>チェックした取引明細を一覧から削除します。                                                                         | 酸EDIY青報を入力する画面へ移動します。                                           |                                     |
| XML ファイル出力 | ■取引時細合計<br>合計件数(件)<br>0<br>総合振込依頼明細(確認用)<br>ファイルダウンロード<br>総合振込依頼明細<br>ファイルダウンロード                                                        | 合計金額(円)<br>の<br>入力された情報を確認するための、総合振込依頼<br>このファイルは内容確認用のファイルであり、総合<br>総合振込にご利用可能な総合振込依頼明細ファイ<br>総合振込ににここうらのファイルをご利用(たさい。 | 明細(確認用)ファイルをダウンロードします。<br><b>振込こはご利用になれません。</b><br>ルをダウンロードします。 |                                     |
|            | 30分以上操作がない場合、入力され<br>本サービスにこ不明な点がある場合に                                                                                                  | と情報は破棄されます。<br>は、ご利用の金融機関までお問合わせください。                                                                                   |                                                                 |                                     |

### 2 取引明細情報入力画面

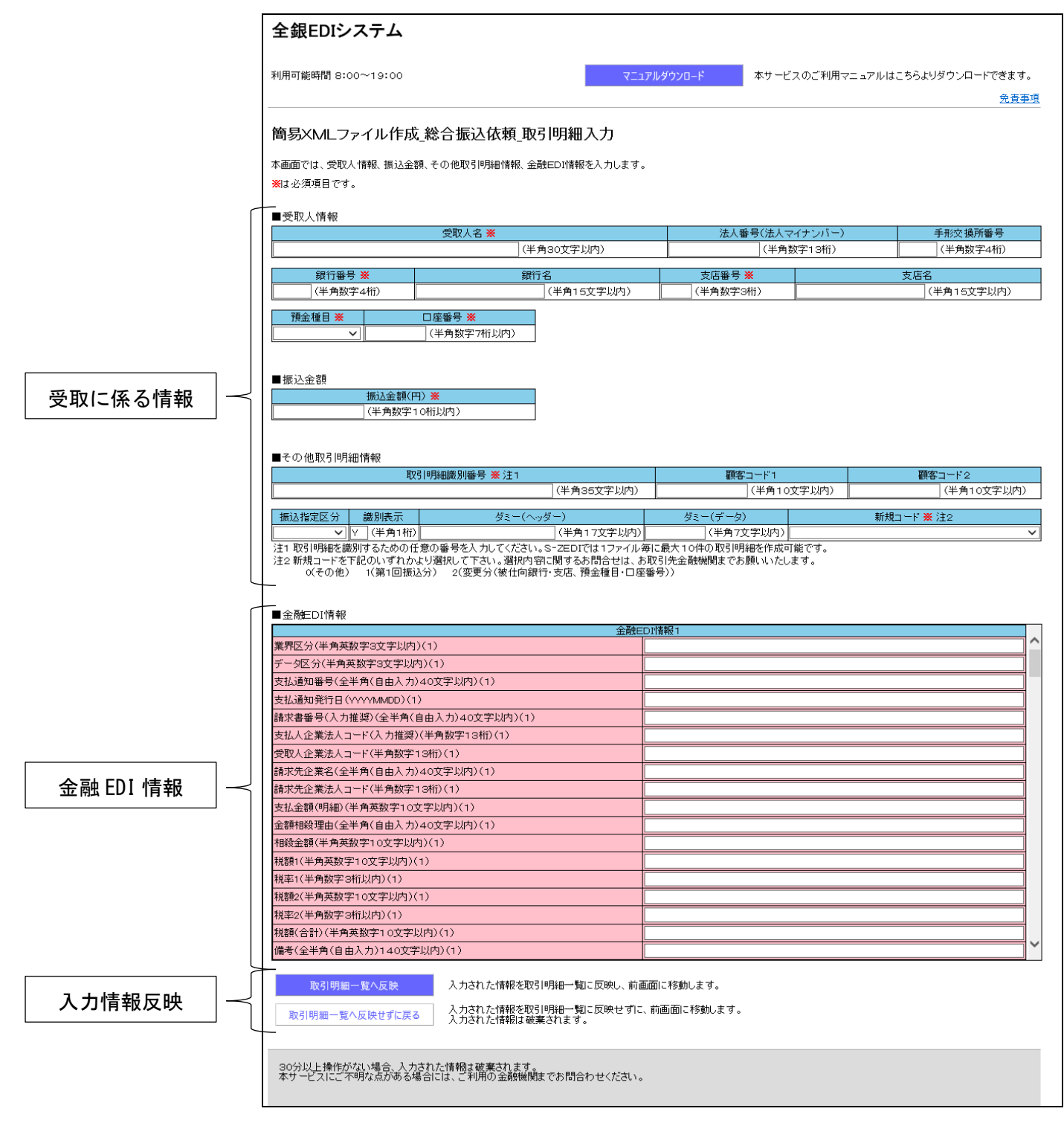

# 4. データの作成

次の手順(1)~(3)により、XMLファイルを作成する。

(1) 支払に係る情報の入力

「支払情報入力・XML ファイル出力」画面の上段にある「支払いに係る情報」を入力する。

| ■取組日<br>取組日(振込指定日)※<br>(YYYYMMDD)■振込依頼人情報      |                    |            |                |          |       |       |            |
|------------------------------------------------|--------------------|------------|----------------|----------|-------|-------|------------|
| 振込依頼人コード 💥                                     |                    | 振込依頼人      | 名 <del>※</del> |          |       | 法人番号( | 法人マイナンバー)  |
| (半角数字10桁                                       | )                  |            |                | ](半角4C   | 文字以内) |       | (半角数字13桁)  |
| 銀行番号 <mark>※</mark>                            | 銀行                 |            | 支店番号 🏾         | <b>K</b> |       | 支店名   |            |
|                                                |                    | (千角15丈子以内) |                | 11)      |       |       | (千月15又子以内) |
| · 預金種目<br>──────────────────────────────────── | 口座番号<br>(半角数字7桁以内) |            |                |          |       |       |            |

# (2) 取引明細情報の入力

「支払情報入力・XML ファイル出力」画面の中段にある「取引明細入力」ボタンをクリックし、「取引明細情報入力」画面を開く。

| Γ | ■取引明細一覧 |                                           |
|---|---------|-------------------------------------------|
|   | 取引明細入力  | 受取人情報、振込金額、その他取引明細情報、金融ED情報を入力する画面へ移動します。 |
|   | 取引明細削除  | チェックした取引明細を一覧から削除します。                     |

a. 受取に係る情報

「受取に係る情報」を入力する。

|                                                 | 受取人名 💥                               |                   | 法人番号(法/                    | (マイナンバー) | 手形交換所番号                      |
|-------------------------------------------------|--------------------------------------|-------------------|----------------------------|----------|------------------------------|
|                                                 | (半角                                  | 30文字以内)           | (半;                        | 角数字13桁)  | (半角数字4桁)                     |
| 銀行番号 💥                                          | 銀行:                                  | 名                 | 支店番号 💥                     |          | 支店名                          |
| (半角数字4桁)                                        |                                      | (半角15文字以内)        | (半角数字3桁)                   |          | (半角15文字以内)                   |
| 預益種目 ※                                          | □ 上座番号 ※ (半角数字7桁以内)                  |                   |                            |          |                              |
| 振込金額(<br>(半角数字<br>その他取引明細情報                     | 10桁以内)                               |                   |                            |          |                              |
| 振込金額(<br>(半角数字<br>その他取引明細情報<br>取                | 10桁以内)<br>2引明細識別番号 ※ 注1              |                   | 顧客コード1                     |          | <b>顧客コード2</b>                |
| 振込金額(<br>(半角数字<br>その他取引明細情報<br>取                | 10桁以内)<br>2引明細識別番号 <mark>※</mark> 注1 | (半角35文字以内)        | <b>顧客コード1</b><br>(半角       | 0文字以内)   | <u>顧客コード2</u><br>(半角10文字以内)  |
| 振込金額(<br>(半角数字<br>その他取引明細情報<br>取<br>風込指定区分 識別表示 | 10桁以内)<br>図「明細識別番号 ※注1<br>ダミー(ヘッ:    | (半角35文字以内)<br>ダー) | 顧客コード1<br>(半角・<br>ダミー(データ) | 0文字以内)   | 顧客コード2 (半角10文字以内) 新規コード ※ 注2 |

### b. 金融EDI情報

「受取に係る情報」の下段にある「金融EDI情報」を入力する。

本画面をスクロールすると「金融EDI情報1~10」まで入力可能であるため、任意の値を入力す

る。

| ■金融EDI情報                        |       | _        |
|---------------------------------|-------|----------|
| 金融E                             | DI情報1 |          |
| 業界区分(半角英数字3文字以内)(1)             |       |          |
| データ区分(半角英数字3文字以内)(1)            |       |          |
| 支払通知番号(全半角(自由入力)40文字以内)(1)      |       |          |
| 支払通知発行日(YYYYMMDD)(1)            |       |          |
| 請求書番号(入力推奨)(全半角(自由入力)40文字以内)(1) | スクロール |          |
| 支払人企業法人コード(入力推奨)(半角数字13桁)(1)    |       |          |
| 受取人企業法人コード(半角数字13桁)(1)          |       |          |
| 請求先企業名(全半角(自由入力)40文字以内)(1)      |       |          |
| 請求先企業法人コード(半角数字13桁)(1)          |       |          |
| 支払金額(明細)(半角英数字10文字以内)(1)        |       |          |
| 金額相殺理由(全半角(自由入力)40文字以内)(1)      |       |          |
| 相殺金額(半角英数字10文字以内)(1)            |       |          |
| 税額1(半角英数字10文字以内)(1)             |       |          |
| 税率1(半角数字3桁以内)(1)                |       |          |
| 税額2(半角英数字10文字以内)(1)             |       |          |
| 税率2(半角数字3桁以内)(1)                |       |          |
| 税額(合計)(半角英数字10文字以内)(1)          |       |          |
| 備考(全半角(自由入力)140文字以内)(1)         |       | <b> </b> |

### c. 入力情報反映

### 「金融EDI情報」の下段にある「取引明細一覧へ反映」をクリックする。

| 力计动力  | $\neg$ | 取引明細一覧へ反映      | 入力された情報を取引明細一覧に反映し、前画面に移動します。                      |
|-------|--------|----------------|----------------------------------------------------|
| ///// |        | 取引明細一覧へ反映せずに戻る | 人力された情報を取引明細一覧に反映せずに、前画面に移動します。<br>入力された情報は破棄されます。 |

「支払情報入力・XMLファイル出力」画面の中段にある「取引明細一覧」に登録した内容が反映さる。

|   | 取引 | 明細一 | 覧      |      |           |          |         |                     |        |               |
|---|----|-----|--------|------|-----------|----------|---------|---------------------|--------|---------------|
| 3 |    | 削除  | 取引明細編集 |      |           |          |         |                     |        | 金融EDI<br>情報入力 |
|   | 1  |     | 取引明細編集 | 2900 | 002       | 1(普通預金)  | 2345678 | ንታ ዞን ጳወኃ           | 10,000 | 有             |
|   |    | 取   | 引明細入力  | 受取人  | 情報、振込金    | 額、その他取引用 | 用細情報、金融 | EDI情報を入力する画面へ移動します。 |        |               |
| Ľ |    | 取   | 引明細削除  |      | 2し7と取ら1時利 | 1を一覧から削除 | します。    |                     |        |               |

# (3) XML ファイル出力

「支払情報入力・XML ファイル出力」画面の下段にある「総合振込依頼明細ファイルダウンロード」をク リックし、ファイルを任意のフォルダに保存する。

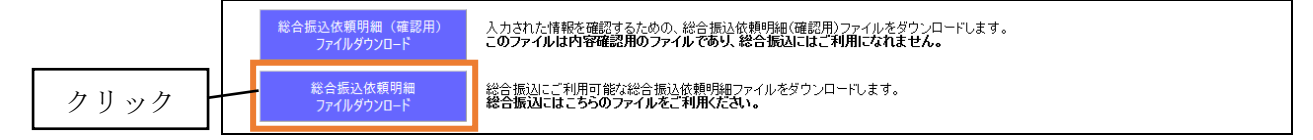

以 上

# 【 取引画面のご案内 】

1. インターネットバンキングの「総合振込」画面から「振込ファイルによる新規作成」を選択します。

| NTTDATA銀行           | ログイン名:データ花子 槎(管理者ユーザ) ログアウト<br>文字サイズを変更 小 中 大 2010年10月01日 09時31分05秒 |
|---------------------|---------------------------------------------------------------------|
| ☆ ホーム 📄 明細照会 🐼 資金移動 | ≪ 承認                                                                |
|                     |                                                                     |
| ▲ 総合抵达 》 作来内谷进伏     | BSGP001                                                             |
|                     | ③ ヘルプ                                                               |
| ◎ 取引の開始             |                                                                     |
| :: 振込データの新規作成       | 総合振込の取引を開始できます。                                                     |
| ■ 作成中振込データの修正・削除    | 作成途中やエラーとなった振込データを修正、削除できます。<br>また、ここから振込振替へ切り替えができます。              |
| : 過去の振込データからの作成     | 過去の取引を再利用して、総合振込の取引を開始できます。<br>また、ここから"切替済み"の取引も再利用できます。            |
| ◎ 取引の開始(ファイル受付)     |                                                                     |
| :: 振込ファイルによる新規作成    | 振込ファイルの指定により、総合振込の取引を開始できます。                                        |
| 非作成中振込ファイルの再送・削除    | 作成途中やエラーとなった振込ファイルを再送、削除できます。<br>また、ここから振込振替へ切り替えができます。             |
|                     |                                                                     |

2. ファイル形式の選択肢に「XML形式」が追加されていますので、事前にXML形式で作成した総合振 込ファイルがある場合は、「XML形式」を選択して「参照」ボタンを押し、ファイルを選択した後、「フ ァイル受付」ボタンを押すことにより取り込みができます。

|                                                                                             |                                                                 |               | ログイン名:デ | ータ花子 様(管理者ユー) | ザ)ログアウト      |
|---------------------------------------------------------------------------------------------|-----------------------------------------------------------------|---------------|---------|---------------|--------------|
|                                                                                             |                                                                 | 文字サイズを変更      | 小 😐 大   | 2010年10月0     | 1日 09時31分05秒 |
| ☆ ホーム 📄 明細照会                                                                                |                                                                 | 🕞 一般ファイル伝送    | 2 管理    | 💼 サービス連携      |              |
|                                                                                             |                                                                 |               |         |               |              |
| 総合振込 》新規ファイ                                                                                 | ル受付                                                             |               |         |               | BSGF101      |
| ・<br>振込ファイルを選択»内容                                                                           | 確認 ») 確定                                                        |               |         |               | 4            |
| 振込ファイルを指定の上、「ファイル受付<br>※振込ファイルの明細件数が多い場合、<br>※XML形式のファイルサイズの上限は1<br>※は必須入力項目です。<br>● 振込ファイル | リボタンを押してください。<br>ファイル受付に時間がかかることがi<br>OMBになります。                 | あります。         |         |               | 3<br>لاياله  |
| ファイル名 <mark>※</mark>                                                                        |                                                                 |               |         | 参照            |              |
| ファイル形式                                                                                      | <ul> <li>○ 全銀協規定形式</li> <li>○ CSV形式</li> <li>○ XML形式</li> </ul> |               |         |               |              |
| 取引名                                                                                         | 10月15日支払分 (全                                                    | 角10文字以内[半角可]) |         |               |              |
| ◆ 戻 る ファイル受付 >                                                                              |                                                                 |               |         |               |              |

3. 受け付けたファイル内容を確認し、承認画面へ進みます。

| ITTDATA銀1                                                                                                    |                                                                                                    |                                                                                                    | /                                                                                                    | 口;                                                                               | ブイン名:データ花子 様(管理者                                                                                 | 行った<br>行った<br>行った<br>行う<br>行う<br>行う<br>行う<br>行う<br>に<br>の<br>た<br>う<br>に<br>う<br>た<br>う<br>た<br>う<br>た<br>う<br>た<br>う<br>た<br>う<br>た<br>う<br>た<br>う<br>た<br>う |                                                                  |
|----------------------------------------------------------------------------------------------------|----------------------------------------------------------------------------------------------------|----------------------------------------------------------------------------------------------------|----------------------------------------------------------------------------------------------------|----------------------------------------------------------------------------------|--------------------------------------------------------------------------------------------------|----------------------------------------------------------------------------------------------------|------------------------------------------------------------------|
|                                                                                                    | τī                                                                                                    |                                                                                                    | 文字                                                                                                    | サイズを変更小                                                                          | 中大 2010年                                                                                         | 10月01日 09時31分0                                                                                                    | 5种                                                               |
| 🚡 मन्य 📄 ह                                                                                                    | 明細照会                                                                                                    | 资金移動       资金移動       承認                                                                                                    | 🕞 一般ファ                                                                                                    | イル伝送                                                                             | 管理 白白サービス連                                                                                       | 携                                                                                                    |                                                                  |
|                                                                                                    | 山家政司                                                                                                    | ·<br>フライル 25/41]                                                                                                    |                                                                                                    |                                                                                  |                                                                                                  | P90E1                                                                                                    | ~                                                                |
| 称3日10以2 //                                                                                                    | 下了行动推动。                                                                                                    | ファイル交出]                                                                                                    |                                                                                                    |                                                                                  |                                                                                                  | Badri                                                                                                    | 52                                                               |
| 振込ファイルを通                                                                                                    | 選択 洳 内容番                                                                                                    | <b>在記》 確</b> 定                                                                                                    |                                                                                                    |                                                                                  |                                                                                                  |                                                                                                    | 3                                                                |
| し下の振込ファイルの内<br>気認者を確認の上、「確<br>変紀してそのまま承認を<br>冬運認者にご自身を選打<br>た、承認を行う場合は、<br>は、発行されたメールネ<br>ロリバイダーの事情によ<br>レンタイムパスワードは、<br>約4 必須入力項目です。                                                                                                    | 容で確定します<br>定」ボタンを押し<br>行う場合は、「研<br>Rした場合は、研<br>Rした場合は、研<br>の、メール通知いた<br>通知がスワード「<br>リメールが遅延<br>ご利用のトーク<br>、                                                                                                    | 。<br>てください。<br>奮定して承認へ」ボタンを押してください。<br>奮定してそのまま承認を行うことができ<br>スワードが必要です。<br>よお客様がログァウトするまで有効で<br>する場合があります。<br>いをご確認ください。                                                                                                    | ヽ。<br>ます。<br>す。                                                                                                    |                                                                                  |                                                                                                  | مالا م                                                                                                    | 7                                                                |
| )受付ファイル                                                                                                    |                                                                                                    |                                                                                                    |                                                                                                    |                                                                                  |                                                                                                  |                                                                                                    |                                                                  |
| ファイル名<br>ファイル形式                                                                                                    |                                                                                                    | C¥Documents and Settings¥nttdata<br>全銀協規定形式                                                                                                    | ¥デスクトップ¥se                                                                                                    | nddata.txt                                                                       |                                                                                                  |                                                                                                    |                                                                  |
| 取引情報                                                                                                    |                                                                                                    |                                                                                                    |                                                                                                    |                                                                                  |                                                                                                  |                                                                                                    |                                                                  |
| 収引回                                                                                                    |                                                                                                    | 101001000000121                                                                                                    |                                                                                                    |                                                                                  |                                                                                                  |                                                                                                    |                                                                  |
| 取引種別                                                                                                    |                                                                                                    | 総合振込                                                                                                    |                                                                                                    |                                                                                  |                                                                                                  |                                                                                                    |                                                                  |
| 振込指定日                                                                                                    |                                                                                                    | 2010年10月15日                                                                                                    |                                                                                                    |                                                                                  |                                                                                                  |                                                                                                    |                                                                  |
| 取引名                                                                                                    |                                                                                                    | 10月15日支払い分                                                                                                    |                                                                                                    |                                                                                  |                                                                                                  |                                                                                                    |                                                                  |
| 振込元情報                                                                                                    |                                                                                                    |                                                                                                    |                                                                                                    |                                                                                  |                                                                                                  |                                                                                                    |                                                                  |
| 支払口座                                                                                                    |                                                                                                    | 青山支店(100) 普通 1234567 資金                                                                                                    | 移動用口座                                                                                                    |                                                                                  |                                                                                                  |                                                                                                    |                                                                  |
| 委託者コード                                                                                                    |                                                                                                    | 1234567891                                                                                                    |                                                                                                    |                                                                                  |                                                                                                  |                                                                                                    |                                                                  |
| ◀ 10ページ前  € 前                                                                                                    | 前ページ                                                                                                    | 1 2                                                                                                    | <b>全4件(1~4件</b><br>2 3 4 5 6                                                                                                    | <b>を表示中)</b><br>7 8 9 10                                                         | )                                                                                                | 次ページ 🕣                                                                                                    | <br>10ページ次                                                       |
|                                                                                                    | 7人名                                                                                                    | 金融機関名                                                                                                    | 科目                                                                                                    | 口座番号                                                                             | EDI情報/顧客コード                                                                                      | 支払金額                                                                                                    |                                                                  |
| NO. 受职                                                                                                    |                                                                                                    | 支店名                                                                                                    |                                                                                                    |                                                                                  |                                                                                                  | (円)                                                                                                    | 振込手数料<br>(円)                                                     |
| NO. 受収<br>1 ヒカシニホンショウ                                                                                                    | や(カ                                                                                                    | 支店名<br>オオテマチキシコウ(0111)<br>フル/クチッテン(222)                                                                                                    | 普通                                                                                                    | 2100001                                                                          | EDI:                                                                                             | (円)<br>1,000,000                                                                                                    | 振込手数料<br>(円)<br>815                                              |
| No.         交北           1         ヒカドシニホンショウ           2         ニシニホンショウン                                                                                                    | ッシでカ<br>*Cカ                                                                                                    | 支店名<br>オオテマチキシュウ(0111)<br>マル/グチンデン(222)<br>エスティティテータキンユウ(9998)<br>トコスンティン(001)                                                                                                    | 普通普通                                                                                                    | 2100001<br>2100002                                                               | EDI:<br>                                                                                         | (円)<br>1,000,000<br>1,000,000                                                                                                    | 振込手数料<br>(円)<br>31!<br>210                                       |
| No.         交通           1         とカシニホンショウ           2         ニシニホンショウン           3         ニシニホンショウン                                                                                                    | чэ"(ђ<br>*(ђ                                                                                                    | 支店名<br>オオテマチキンコウ(0111)<br>マルグラ・ブッン(222)<br>1.万パチィデータキンコウ(9998)<br>トヨスッデン(001)<br>1.万パチィデータキンコウ(9998)<br>トヨスッデン(001)                                                                                                    | 普通<br>普通<br>普通                                                                                                    | 2100001<br>2100002<br>2100005                                                    | EDI:<br><br>EDI:<br>A123456789012345<br>EDI:<br>A123456789012345                                 | (H)<br>1,000,000<br>1,000,000<br>1,000,000                                                                                                    | 振込手数料<br>(円)<br>31!<br>210<br>210                                |
| No.         S20           1         とカシニホンショウ           2         ニシニホンショウシ           3         ニシニホンショウシ           4         ホッカイドウフドヴ                                                                                                    | いし<br>いか<br>いか<br>でか<br>フサン(か                                                                                                    | 支店名<br>オオテマチキシコウ(00111)<br>マルプチ・デハ(222)<br>1.双テイティータキンコウ(9998)<br>トヨンテン(001)<br>1.双テイティータキンコウ(9998)<br>トヨンテン(001)<br>サッホロキンコウ(0338)<br>インターネマシレテン(0444)                                                                                                    | 普通       普通       普通       普通       普通       普通                                                                                                    | 2100001<br>2100002<br>2100005<br>2100004                                         | EDI:<br>                                                                                         | (H)<br>1,000,000<br>1,000,000<br>1,000,000<br>1,000,000                                                                                                    | 振込手数料<br>(円)<br>31!<br>21(<br>21(<br>21(<br>315)                 |
| No.      Su     1     Eカシニホンショウ     2     ニシニホンショウシ     3     ニシニホンショウシ     4     ホッカイト・ウフト・ウ     10ページ市    e                                                                                                    | やびか<br>でか<br>でか<br>がか<br>がかくか<br>が<br>で入力した:<br>2件中、拡張EE<br>ファイルの1.00                                                                                                    | 支店名           オオテマチキンコウ(0111)<br>マルグラ・ブア(222)           エディティークキンコウ(9998)           トヨスシテア(001)           エディティークキャンコウ(9998)           トヨスシテア(001)           エディティークキャンコウ(9998)           トヨスシテア(001)           サッホロキシュワ(9998)           トヨスシテア(0033)           ウッホロキシュワ(0333)           ウッキロキシュワ(0333)           ウッキマーキションティン(444)           1           塩合に表示され、最終承認時に200           ロデータ置換ファイルにて14かど置           oft中中1件が利用されました。                                                                                                    | 普通       普通       普通       普通       2 3 4 5 6       桁のキー情報が<br>換されました。                                                                                  | 2100001<br>2100002<br>2100005<br>2100004<br>7 8 9 1(<br>払い出されます                  | EDI:<br>EDI:<br>A123456789012345<br>EDI:<br>XML对応形式**<br>寶客1:1224567890<br>賀客2:-                 | (円)<br>1,000,000<br>1,000,000<br>1,000,000<br>1,000,000                                                                                                    | 振込手数科<br>(円)<br>315<br>210<br>210<br>210<br>315<br>315<br>10ページ次 |
| No.     交切       1     とカシニホンショウ       2     ニシニホンショウシ       3     ニシニホンショウシ       4     ホッカイドウフトビ       4     ホッカイドウフトビ       4     ホッカイドウフトビ       4     ホッカイドウフトビ       4     ホッカイドウフトビ       4     ホッカイドウフトビ       5     ● 介記       5     小田に対応形       6     小記       6     介記       6     介記       6     介記       6     介記       6     介記       6     介記       7     ク国換:                                                                                                    | *(カ<br>*(カ<br>*(カ<br>カサン(カ<br>前ページ<br>ジスで入力した:<br>22件中、拡張EEE<br>ファイルの1,00                                                                                                    | 支店名<br>オオテマチキンコク(0111)<br>マルグラジア(222)<br>エボイティデータキンコク(9998)<br>トヨスシテン(001)<br>エボイティデータキンコク(9998)<br>トヨスシテン(001)<br>サットロキンコク(9998)<br>トヨスシテン(001)<br>サットロキンコク(9998)<br>トヨスシテン(444)<br>1 2<br>場合に表示され、最終承認時に200<br>ロデータ置換ファイルにて1件が置す<br>0件中11件が利用されました。                                                                                                    | 普通       普通       普通       普通       2 3 4 5 6       桁のキー情報が<br>換されました。                                                                                  | 2100001<br>2100002<br>2100005<br>2100004<br>7 8 9 10<br>4以い出されます                 | EDI:<br>-<br>EDI:<br>A123456789012345<br>EDI:<br>XML对応形式**<br>顧客1:1234567890<br>顧客2:-<br>0<br>t。 | (円)<br>1,000,000<br>1,000,000<br>1,000,000<br>次ページ •                                                                                                    | 振込手数科<br>(円)<br>315<br>210<br>210<br>210<br>315<br>10ページ次        |
| No.     交換       1     とカシェホンショウシ       2     ニシェホンショウシ       3     ニシェホンショウシ       4     ホッカイド・ウァトド       4     ホッカイド・ウァトド       4     ホッカイド・ウァトド       4     ホッカイド・ウァトド       4     ホッカイド・ウァトド       4     ホッカイド・ウァトド       4     ホッカイド・ウァトド       4     ホッカイド・ウァトド       4     ホッカイド・ウァトド       5     ホービリは、XML対応形       ※拡ぶ日ましいド     オーレーダ       6     小記       5     小記       6     小記       7     日本       6     小記       7     日本       7     日本                                                                                                    | ッグカ<br>*(カ<br>*(カ<br>ガサン(カ<br>前ページジ<br>ミズで入力した:<br>と件中、拡張EEE<br>ファイルの1,00                                                                                                    |                                                                                                    | <ul> <li>普通</li> <li>普通</li> <li>普通</li> <li>普通</li> <li>2 3 4 5 6</li> <li>桁のキー情報が<br/>換されました。</li> </ul>                                              | 2100001<br>2100002<br>2100005<br>2100004<br>7 8 9 10<br>切し出されます                  | EDI:<br>EDI:<br>A123456789012345<br>EDI:<br>XML対応形式**<br>顧客1:1234567890<br>顧客2:-                 | (円)<br>1,000,000<br>1,000,000<br>1,000,000<br>次ページ (ま)                                                                                                    | 振込手数科<br>(円)<br>315<br>210<br>210<br>315<br>10ページ次               |
| No. 交加<br>1 比がシニホンショウシ<br>2 ニシニホンショウシ<br>3 ニシニホンショウシ<br>4 ホッカイドウフトドウ<br>4 10ページ前 ● 前<br>5***印は、NML対応形<br>5***の計算報を含む明細<br>5**が引き<br>すの承認者情報<br>承認者情報                                                                                                    | ッパカ<br>*(カ<br>オサン(カ<br>ササン(カ<br>サマージ<br>ま式で入力した:<br>2件中、拡引長EI<br>ファイルの1,00                                                                                                    |                                                                                                    | 普通       普通       普通       普通       普通       2 3 4 5 6       桁のキー情報が<br>換されました。       、、、、、、、、、、、、、、、、、、、、、、、、、、、、、、、、、、、、                              | 2100001<br>2100002<br>2100005<br>2100004<br>7 8 9 10<br>切しい出されます。                | EDI:<br>A123456789012345<br>EDI:<br>XML对応形式**<br>顴客1:1234567890<br>颧客2:一                         | (円)<br>1,000,000<br>1,000,000<br>1,000,000<br>1,000,000                                                                                                    | 振込手数科<br>(円)<br>31!<br>210<br>210<br>31!<br>10ページ次               |
| NO.     交換       1     とカジェネジショウシ       2     ニシェネジショウシ       3     ニシェネジショウシ       4     ホッカイドウフドヴ       •     ●       ***01は、XML支付応形       ***01は、XML支付応形       ***10米       ・       ●       ・       ・       ・       ・       ・       ・       ・       ・       ・       ・       ・       ・       ・       ・       ・       ・       ・       ・       ・       ・       ・       ・       ・       ・       ・       ・       ・       ・       ・       ・       ・       ・       ・       ・       ・       ・       ・       ・       ・       ・       ・       ・       ・       ・       ・       ・       ・       ・       ・       ・       ・       ・   <                                                                                                    | **(力<br>**(力<br>**(力<br>やサン(力<br>やページ<br>を式で入力した:<br>22件中、拡引長E(<br>ファイルの1,000                                                                                                    | 支店名       オオテマチャンロク(00111)<br>マルグラジア)(2020)       エボイティデ・ウキシコク(9998)       トコスシテン(001)       エボイティデ・ウキシコク(9998)       トコスシテン(001)       エボイティデ・ウキシコク(9998)       トコスシテン(001)       エボイティデ・ウキシコク(9998)       トコスシテン(001)       リンボロキシコク(9998)       トコスシテン(001)       リンホロキシコク(9998)       レンターネットシテン(444)       1 2       場合に表示され、最終承認時に2020       ロンデータ置換ファイルにて1件が置す       ロンデータ置換ファイルにて1件が置す       ロンデータ置換ファイルにてください       最終承認者:       「選択してください       10月15日支払い分です。確       認できる承認者が表示されます。                                                                                                    | 普通       普通       普通       普通       2 3 4 5 6       桁のキー情報が<br>換されました。       、、、、、、、、、、、、、、、、、、、、、、、、、、、、、、、、、、、、                                       | 2100001<br>2100002<br>2100005<br>2100004<br>7 8 9 10<br>切しい出されまで<br>切したます。<br>(全 | EDI:<br>A123456789012345<br>EDI:<br>XML对応形式**<br>躍客1:1234567890<br>智客2:-<br>o<br>f。              | (円)<br>1,000,000<br>1,000,000<br>1,000,000<br>次ページ (中)                                                                                                    | 振込手数科<br>(円)<br>31!<br>21!<br>21!<br>31!<br>10ページ次               |
| No.     交切       1     ヒカシニホンショウシ       2     ニシニホンショウシ       3     ニシニホンショウシ       4     ホッカイドウフトビ       4     ホッカイドウフトビ       4     ホッカイドウフトビ       4     ホッカイドウフトビ       4     ホッカイドウフトビ       5     小田・女子広市       6     10ページ前       6     小田・女子広市       7     一ク置換:       5     小記書有報       9     記書「有報                                                                                                    | <sup>*</sup> (カ<br><sup>*</sup> (カ<br><sup>*</sup> (カ<br><sup>†</sup> (カ<br><sup>†</sup> (カ<br><sup>†</sup> (カ<br><sup>†</sup> (カ<br><sup>†</sup> )<br><sup>*</sup> (カ<br><sup>†</sup> )<br><sup>*</sup> (カ<br><sup>†</sup> )<br><sup>*</sup> (カ<br><sup>†</sup> )<br><sup>*</sup> (カ<br><sup>†</sup> )<br><sup>*</sup> (カ<br><sup>*</sup> (カ)<br><sup>*</sup> (カ<br><sup>*</sup> (カ)<br><sup>*</sup> (カ<br><sup>*</sup> (カ)<br><sup>*</sup> (カ<br><sup>*</sup> (カ)<br><sup>*</sup> (カ)<br><sup>*</sup> (カ<br><sup>*</sup> (カ)<br><sup>*</sup> (カ)<br><sup>*</sup> (                                                                                                    | 支店名       オオテマチャンコク(0011)<br>マルグラ・グア(222)       1万イティータキンコク(9998)<br>日スンテン(001)       1万イティータキンコク(9998)       日スンテン(001)       サンホロキンコク(0998)       日スンテン(001)       サンホロキンコク(0998)       日スンテン(001)       サンホロキンコク(0998)       日スンテン(001)       サンホロキンコク(0998)       日、2       場合に表示され、最終承認時に200       ロデータ層換ファイルして1件が着けの中中1件が利用されました。       一次承認者:       一次承認者:       10月15日支払い分です。確       認できる承認者が表示されます。                                                                                                    | <ul> <li>普通</li> <li>普通</li> <li>普通</li> <li>普通</li> <li>2 3 4 5 6</li> <li>桁のキー情報が<br/>換されました。</li> </ul>                                              | 2100001<br>2100002<br>2100005<br>2100004<br>7 8 9 10<br>当しい出されます<br>いします。<br>(全  | EDI:<br>EDI:<br>A123456789012345<br>EDI:<br>XML対応形式**<br>顧客1:1234567890<br>顧客2:-<br>)<br>,<br>。  | (円)<br>1,000,000<br>1,000,000<br>1,000,000<br>次ページ ●                                                                                                    | 振込手数科<br>(円)<br>315<br>210<br>210<br>315<br>10ページ次               |
| No.     交切       1     ヒカシェホンショウン       2     ニシェホンショウン       3     ニシェホンショウン       4     ホッカイドウフトヴ       4     ホッカイドウフトヴ       4     ホッカイドウフトヴ       4     ホッカイドウフトヴ       5     シェポンコウン       4     ホッカイドウフトヴ       5     シェント       7     小記書       6     記書       7     シューシント       1     記書       1     記書       1     記書       1     二       1     二       1     二       1     二       1     二       1     二       1     1       1     1       1     1       1     1       1     1       1     1       1     1       1     1       1     1       1     1       1     1       1     1       1     1       1     1       1     1       1     1       1     1       1     1       1     1       1     1       1 <td><sup>*</sup>(カ<br/><sup>*</sup>(カ<br/><sup>*</sup>(カ<br/><sup>*</sup>(カ<br/><sup>*</sup>(カ<br/><sup>*</sup>(カ<br/><sup>*</sup>(カ<br/><sup>*</sup>(カ<br/><sup>*</sup>(カ<br/><sup>*</sup>(カ)<br/><sup>*</sup>(カ<br/><sup>*</sup>(カ<br/><sup>*</sup>(カ)<br/><sup>*</sup>(カ<br/><sup>*</sup>(カ)<br/><sup>*</sup>(カ<br/><sup>*</sup>(カ)<br/><sup>*</sup>(カ<br/><sup>*</sup>(カ<br/><sup>*</sup>(カ)<br/><sup>*</sup>(カ<br/><sup>*</sup>(カ<br/><sup>*</sup>(カ)<br/><sup>*</sup>(カ<br/><sup>*</sup>(カ)<br/><sup>*</sup>(カ<br/><sup>*</sup>(カ)<br/><sup>*</sup>(カ<br/><sup>*</sup>(カ)<br/><sup>*</sup>(カ)<br/><sup>*</sup>(カ<br/><sup>*</sup>(カ)<br/><sup>*</sup>(カ)<br/><sup>*</sup>()</td> <td>支店名       オオテマチキンコク(0011)<br/>マルグチック(222)       エディチィデータキンコク(9998)       ヨスッテン(001)       マパナイデータキンコク(9998)       ヨスッテン(001)       サンホロキンコク(9998)       ヨスッテン(001)       サンホロキンコク(9998)       ヨスッテン(001)       サンホロキンコク(9998)       リンホロキンコク(9998)       リンホロキンコク(9998)       ロー       レンチータ       国振してください       ロー       ロー       ロー       ロー       ロー       ロー       ロー       ロー       ロー       ロー       ロー       ロー       ロー       ロー       ロー       ロー       ロー       ロー       ロー       ロー       ロー</td> <td><ul> <li>普通</li> <li>普通</li> <li>普通</li> <li>普通</li> <li>2 3 4 5 6</li> <li>桁のキー情報が<br/>換されました。</li> <li>、、、、、、、、、、、、、、、、、、、、、、、、、、、、、、、、、、、、</li></ul></td> <td>2100001<br/>2100002<br/>2100005<br/>2100004<br/>7 8 9 1(<br/>弘い出されます<br/>]<br/>]</td> <td>EDI:<br/>EDI:<br/>A123456789012345<br/>EDI:<br/>XML対応形式**<br/>顴客1:1234567890<br/>顴客2:-<br/>)<br/>)<br/>f。</td> <td>(円)<br/>1,000,000<br/>1,000,000<br/>1,000,000<br/>次ページ (1)</td> <td>振込手数科<br/>(円)<br/>311<br/>211<br/>311<br/>311<br/>10ページ次</td> | <sup>*</sup> (カ<br><sup>*</sup> (カ<br><sup>*</sup> (カ<br><sup>*</sup> (カ<br><sup>*</sup> (カ<br><sup>*</sup> (カ<br><sup>*</sup> (カ<br><sup>*</sup> (カ<br><sup>*</sup> (カ<br><sup>*</sup> (カ)<br><sup>*</sup> (カ<br><sup>*</sup> (カ<br><sup>*</sup> (カ)<br><sup>*</sup> (カ<br><sup>*</sup> (カ)<br><sup>*</sup> (カ<br><sup>*</sup> (カ)<br><sup>*</sup> (カ<br><sup>*</sup> (カ<br><sup>*</sup> (カ)<br><sup>*</sup> (カ<br><sup>*</sup> (カ<br><sup>*</sup> (カ)<br><sup>*</sup> (カ<br><sup>*</sup> (カ)<br><sup>*</sup> (カ<br><sup>*</sup> (カ)<br><sup>*</sup> (カ<br><sup>*</sup> (カ)<br><sup>*</sup> (カ)<br><sup>*</sup> (カ<br><sup>*</sup> (カ)<br><sup>*</sup> (カ)<br><sup>*</sup> () | 支店名       オオテマチキンコク(0011)<br>マルグチック(222)       エディチィデータキンコク(9998)       ヨスッテン(001)       マパナイデータキンコク(9998)       ヨスッテン(001)       サンホロキンコク(9998)       ヨスッテン(001)       サンホロキンコク(9998)       ヨスッテン(001)       サンホロキンコク(9998)       リンホロキンコク(9998)       リンホロキンコク(9998)       ロー       レンチータ       国振してください       ロー       ロー       ロー       ロー       ロー       ロー       ロー       ロー       ロー       ロー       ロー       ロー       ロー       ロー       ロー       ロー       ロー       ロー       ロー       ロー       ロー | <ul> <li>普通</li> <li>普通</li> <li>普通</li> <li>普通</li> <li>2 3 4 5 6</li> <li>桁のキー情報が<br/>換されました。</li> <li>、、、、、、、、、、、、、、、、、、、、、、、、、、、、、、、、、、、、</li></ul> | 2100001<br>2100002<br>2100005<br>2100004<br>7 8 9 1(<br>弘い出されます<br>]<br>]        | EDI:<br>EDI:<br>A123456789012345<br>EDI:<br>XML対応形式**<br>顴客1:1234567890<br>顴客2:-<br>)<br>)<br>f。 | (円)<br>1,000,000<br>1,000,000<br>1,000,000<br>次ページ (1)                                                                                                    | 振込手数科<br>(円)<br>311<br>211<br>311<br>311<br>10ページ次               |
| NO.     交換       1     とカシェネンショウシ       2     ニシェネンショウシ       3     ニシェネンショウシ       4     ホッカイドウフトビ       ***010は、XML対応形     ***101は、XML対応形       ***201時報を含む明細     ***1014       ***28     マク電換       ***28     ***28       ***28     ***28       ***28     ***28       ***28     ***28       ***28     ***28       ***28     ***28       ***28     ****28       ************************************                                                                                                    | <ul> <li>*(カ</li> <li>*(カ</li></ul>                                                                                                    | 支店名       オオテマチキンコク(0011)<br>マルグチックア(222)       エディティテ・タキンコク(9998)<br>トヨスッテン(001)       オティティーシャンコク(9998)<br>トヨスッテン(001)       サッホロキンコク(0338)<br>インターネットシテン(444)       リッホロキンコク(0338)<br>インターネットシテン(444)       1 2       場合に表示され、最終承認時にこの<br>ロデータ置換ファイルにて1件が置き<br>0件中1件が利用されました。       一次承認者:       選択してください<br>最終承認者:       「10月15日支払い分です。確                                                                                                    | 普通       普通       普通       2 3 4 5 6       桁のキー情報が<br>換されました。       、、、、、、、、、、、、、、、、、、、、、、、、、、、、、、、、、、、、                                                | 2100001<br>2100002<br>2100005<br>2100004<br>7 8 9 1(<br>低い出されます<br>ついします。<br>(全  | EDI:<br>A123456789012345<br>EDI:<br>XML対応形式**<br>寶客1:1(234567890<br>寶客2:-<br>)<br>f。             | (円) 1,000,000 1,000,000 1,000,000 1,000,000 次ページ (中)                                                                                                    | 振込手数料<br>(円)<br>31<br>21<br>21<br>31<br>10ページ次                   |

4. XML形式のEDI情報を確認のうえ、取引を承認し総合振込を実行します。

|                                                                                                    | NTTDATA銀行                                                                                                    |                                                                                                    |                                                                                                    |                                                                                                    |                                                                                                    |                                                                                                    | ログイン名:                                                                                                    | ・データ花子 様                                                                                                    | (管理者ユーザ                                                                                                    | ) ログアウト                                                                                                    |                |
|----------------------------------------------------------------------------------------------------|----------------------------------------------------------------------------------------------------|----------------------------------------------------------------------------------------------------|----------------------------------------------------------------------------------------------------|----------------------------------------------------------------------------------------------------|----------------------------------------------------------------------------------------------------|----------------------------------------------------------------------------------------------------|----------------------------------------------------------------------------------------------------|----------------------------------------------------------------------------------------------------|----------------------------------------------------------------------------------------------------|----------------------------------------------------------------------------------------------------|----------------|
|                                                                                                    | 🔓 ホーム 📄 明細                                                                                                    | 照会                                                                                                    | 🍞 資金移動                                                                                                    | 0                                                                                                    | 承認                                                                                                    | 文字サイズを変更                                                                                                    | 小 🙂 💈                                                                                                    | た<br>型 (113) サー                                                                                                    | 2010年10月01日                                                                                                    | 3 09時31分05秒                                                                                                    |                |
|                                                                                                    |                                                                                                    |                                                                                                    |                                                                                                    |                                                                                                    |                                                                                                    |                                                                                                    | 1                                                                                                    |                                                                                                    |                                                                                                    |                                                                                                    | -              |
|                                                                                                    | 承認》内容確認                                                                                                    | 認[総合                                                                                                    | 振込]                                                                                                    |                                                                                                    |                                                                                                    |                                                                                                    |                                                                                                    |                                                                                                    |                                                                                                    | BSHN008                                                                                                    |                |
|                                                                                                    | 取引内容を確認 »                                                                                                    | 承認完了                                                                                                    |                                                                                                    |                                                                                                    |                                                                                                    |                                                                                                    |                                                                                                    |                                                                                                    |                                                                                                    |                                                                                                    |                |
| • 0:10 M/M           Extension         Weinback           Extension         Weinback           Extension         Weinb                                                                                                    | 以下の内容を確認の上、「承小<br>メール通知バスワードはあ客<br>なお、発行されたメール通知の<br>プロバイダーの事情によりメー<br>ワンタイムバスワードは、ご利<br>なお、連続承認の場合は、次<br>※は必須入力項目です。                                                                                                    | 認実行」ボタ<br>様へ送信さ<br>パスワードに<br>ールが遅延<br>リ用のトーク<br>の取引から                                                                                                    | アンを押してくださ<br>れたメールをご確<br>まわ客様がログアリ<br>する場合がありま<br>ンをご確認ください<br>入力が不要とない                                                                                                    | い。<br>認くださし<br>ウトするま<br>す。<br>い。<br>Jます。                                                                                                    | )。<br>:で有効です                                                                                                    | ţ.                                                                                                    |                                                                                                    |                                                                                                    |                                                                                                    | ・・・・・・・・・・・・・・・・・・・・・・・・・・・・・・・・・・・・                                                                                                    |                |
| Note:       Miles with with with with with with with with                                                                                                    | 取引情報                                                                                                    |                                                                                                    |                                                                                                    |                                                                                                    |                                                                                                    |                                                                                                    |                                                                                                    |                                                                                                    |                                                                                                    |                                                                                                    |                |
| No.1000         No.1000         No.10000         No.1000         No.1000         <                                                                                                    | 取引状態                                                                                                    |                                                                                                    | 最終承認待ち<br>1010010000015                                                                                                    | 21                                                                                                    |                                                                                                    |                                                                                                    |                                                                                                    |                                                                                                    |                                                                                                    |                                                                                                    |                |
| Image: Distance       Image: Distance         Image: Distance       Image: Distance                                                                                                    | 取引種別                                                                                                    |                                                                                                    | 総合振込                                                                                                    | 21                                                                                                    |                                                                                                    |                                                                                                    |                                                                                                    |                                                                                                    |                                                                                                    |                                                                                                    |                |
| 「いたい」       10月1日日またい(い)         「「いたい」       第10月1日日またい(い)         「「いたい」       第10月1日日またい(い)         「「いたい」       第10月1日日またい(い)         「「いたい」       第10月1日日またい(い)         「「いたい」       第10月1日日またい(い)         「「いたい」       第10月1日日またい(い)         「「いたい」       第10月1日日またい(い)         「「いたい」       第10月1日日またい(い)         「「いたい」       第10月1日日またい(い)         「「いたい」       第10月1日日またい(い)         「「いたい」       「「いたい」         「「いたい」       「「いたい」                                                                                                    | 振込指定日                                                                                                    |                                                                                                    | 2010年10月15日                                                                                                    | 3                                                                                                    |                                                                                                    |                                                                                                    |                                                                                                    |                                                                                                    |                                                                                                    |                                                                                                    |                |
| 読券者         デーク化子           ● 読入市備留<br>読品はあーー・・・・・・・・・・・・・・・・・・・・・・・・・・・・・・・・・・・                                                                                                    | 取引名                                                                                                    |                                                                                                    | 10月15日支払                                                                                                    | い分                                                                                                    |                                                                                                    |                                                                                                    |                                                                                                    |                                                                                                    |                                                                                                    |                                                                                                    |                |
|                                                                                                    | 依頼者                                                                                                    |                                                                                                    | データ花子                                                                                                    |                                                                                                    |                                                                                                    |                                                                                                    |                                                                                                    |                                                                                                    |                                                                                                    |                                                                                                    |                |
|                                                                                                    | ◎ 振込 传起                                                                                                    |                                                                                                    |                                                                                                    |                                                                                                    |                                                                                                    |                                                                                                    |                                                                                                    |                                                                                                    |                                                                                                    |                                                                                                    |                |
| ************************************                                                                                                    | ⇒ 300℃70 円 報<br>支払口座                                                                                                    |                                                                                                    | 青山支店(100)                                                                                                    | 普通 123                                                                                                    | 4567 資金利                                                                                                    | 多動用口座                                                                                                    |                                                                                                    |                                                                                                    |                                                                                                    |                                                                                                    |                |
| 東本名     09/71/1       ● 第二9月間から<br>作数     4年<br>(1000000円<br>3,0507100円       第二日第四十日日     1,0000円<br>3,0507100円       第二日第四十日日     1,0000円       第二日第四十日日     1,0000円       第二日第四十日日     1,0000円       第二日第四十日日     1,0000円       第二日第四十日日     1,0000円       第二日第四十日日     1,0000円       第二日第四十日日     1,0000円       第二日第四十日日     1,0000円       第二日第四十日日     1,0000円       第二日第四十日日     1,0000円       第二日第四十日日     1,0000円       第二日第四十日日     1,0000円       第二日第四十日日     1,0000円       第二日第四十日日     1,0000円       第二日第四十日     1,0000円       第二日第四十日     1,0000円       第二日第四十日     1,0000円       第二日第四十日     1,0000円       第二日第四十日     1,0000円       第二日第二日     1,0000円       第二日第二日     1,0000円       第二日     1,0000円       第二日     1,0000円       第二日     1,0000円       1,0000円     1,00000円       1,0000円     1,00000円       1,0000円     1,00000円       1,0000円     1,00000円       1,0000円     1,00000円       1,0000円     1,00000円       1,0000円     1,00000円       1,0000円     1,00000円                                                                                                    | 委託者コード                                                                                                    |                                                                                                    | 1234567891                                                                                                    |                                                                                                    |                                                                                                    |                                                                                                    |                                                                                                    |                                                                                                    |                                                                                                    |                                                                                                    |                |
| ・ 医の外腸中的         (中)           「秋久の自日を知れる計         (1000,000円           「秋久の自日を知れる計         (1000,000円           「秋久の自日を知れる計         (1000,000円           「秋久の自日を知れる計         (1000,000円           「秋久の自日を知れる計         (1000,000円           「秋久の自日を知れる計         (1000,000円           「秋久の自日を知れる計         (1000,000円)           ************************************                                                                                                    | 委託者名                                                                                                    |                                                                                                    | イタクシヤメイ1                                                                                                    |                                                                                                    |                                                                                                    |                                                                                                    |                                                                                                    |                                                                                                    |                                                                                                    |                                                                                                    |                |
|                                                                                                    |                                                                                                    |                                                                                                    |                                                                                                    |                                                                                                    |                                                                                                    |                                                                                                    |                                                                                                    |                                                                                                    |                                                                                                    |                                                                                                    |                |
|                                                                                                    | <ul> <li>振込明細内容</li> </ul>                                                                                                    |                                                                                                    |                                                                                                    |                                                                                                    |                                                                                                    |                                                                                                    |                                                                                                    | . 414                                                                                                    |                                                                                                    |                                                                                                    |                |
| シムス加加に加         1,00001           Kンの加加に対応         1,0001           With 1-44Fを気がり         1,0001           With 1-44Fを気がり         1,0001           With 1-44Fを気がり         1,0001           With 1-44Fを気がり         1,0001           With 1-44Fを気がり         1,0001           With 1-44Fを気がり         1,0001           With 1-44Fを気がり         1,0001           With 1-44Fを気がり         1,0001           With 1-44Fを気がり         1,0001           With 1-44Fを気がり         1,0001           With 1-44Fを気がり         1,0000           With 1-44Fを気がり         1,0000           With 1-                                                                                                    | 1午奴                                                                                                    |                                                                                                    |                                                                                                    |                                                                                                    |                                                                                                    |                                                                                                    |                                                                                                    | 414                                                                                                    |                                                                                                    |                                                                                                    |                |
| 1.1.0017       3.092,720.74         NULL SARGET       3.092,720.74         NULL SARGET       1.0017         NULL SARGET       1.0017         NULL SARGET       0.07.8.9.10.11.12.13.14         NULL SARGET       0.07.8.9.10.11.12.13.14         NULL SARGET       0.07.9.9.0.0         NULL SARGET       0.07.9.9.0.0         NULL SARGET       0.07.9.9.0.0         NULL SARGET       0.00000         NULL SARGET       0.000000         NULL SARGET                                                                                                    | 文仏金観 古計<br>生士 各田 手 秀樹 会計                                                                                                    |                                                                                                    |                                                                                                    |                                                                                                    |                                                                                                    |                                                                                                    | 4,0                                                                                                    | 1.000円                                                                                                    |                                                                                                    |                                                                                                    |                |
| With Control III       United With Control IIIIIIIIIIIIIIIIIIIIIIIIIIIIIIIIIIII                                                                                                    | 元力員担子数件も計                                                                                                    |                                                                                                    |                                                                                                    |                                                                                                    |                                                                                                    |                                                                                                    | 20                                                                                                    |                                                                                                    |                                                                                                    |                                                                                                    |                |
| LUTION       LUTION       LUTION       LUTION         LUTION       LUTION       LUTION       LUTION         LUTION       LUTION       LUTION       LUTION         LUTION       LUTION       LUTION       LUTION         LUTION       LUTION       LUTION       LUTION         LUTION       LUTION       LUTION       LUTION         LUTION       LUTION       LUTION       LUTION         LUTION       LUTION       LUTION       LUTION         LUTION       LUTION       LUTION       LUTION         LUTION       LUTION       LUTION       LUTION         LUTION       LUTION       LUTION       LUTION       LUTION         LUTION       LUTION       LUTION       LUTION       LUTION         LUTION       LUTION       LUTION       LUTION       LUTION         LUTION       LUTION       LUTION       LUTION       LUTION       LUTION         LUTION       LUTION       LUTION       LUTION       LUTION       LUTION         LUTION       LUTION       LUTION       LUTION       LUTION       LUTION         LUTION       LUTION       LUTION       LUTION       LUTION                                                                                                    | 振入主教料全計                                                                                                    |                                                                                                    |                                                                                                    |                                                                                                    |                                                                                                    |                                                                                                    | 6,0                                                                                                    | 1.050円                                                                                                    |                                                                                                    |                                                                                                    |                |
| Provent © More Provent © More Prove Provent © More Provent © More Provent © Mor                                                                                                    |                                                                                                    |                                                                                                    |                                                                                                    |                                                                                                    |                                                                                                    |                                                                                                    |                                                                                                    | 1,0001 1                                                                                                    |                                                                                                    |                                                                                                    |                |
| the UNC-UTAL ● RH-UT                                                                                                    |                                                                                                    |                                                                                                    |                                                                                                    |                                                                                                    |                                                                                                    |                                                                                                    |                                                                                                    |                                                                                                    |                                                                                                    |                                                                                                    |                |
| 支払える         支払用         日日         日日 </th <th></th> <th></th> <th></th> <th></th> <th>全4件(</th> <th>1~4件を表示中)</th> <th></th> <th>1ページ毎の表示</th> <th>□□□□□□□□□□□□□□□□□□□□□□□□□□□□□□□□□□□□□</th> <th>▼ ■ 再表示</th> <th></th>                                                                                                    |                                                                                                    |                                                                                                    |                                                                                                    |                                                                                                    | 全4件(                                                                                                    | 1~4件を表示中)                                                                                                    |                                                                                                    | 1ページ毎の表示                                                                                                    | □□□□□□□□□□□□□□□□□□□□□□□□□□□□□□□□□□□□□                                                                                                    | ▼ ■ 再表示                                                                                                    |                |
|                                                                                                    | ≪ 10ページ前 ● 前ページ                                                                                                    | 7                                                                                                    |                                                                                                    | 5                                                                                                    | <b>全4件(</b><br>6789                                                                                                    | 〔 <b>1~4件を表示中〕</b><br>9 10 11 12 13 14                                                                                                    |                                                                                                    | 1ページ毎の表示                                                                                                    | 〒件数: 10件<br>次ページ ↔                                                                                                    | <ul> <li>✓ ■再表示</li> <li>10ページ次 →</li> </ul>                                                                                                    |                |
| ■日本の書       ■日本の書       100000       115       900.005       210         ■日本の書       ■日本の名       100000       115       900.005       210         ■日本の書       ■日本の名       100000       115       900.005       210         ■日本の書       100000       115       100000       115       100000       115       100000       115       100000       115       100000       115       100000       115       100000       115       100000       115       100000       115       100000       115       100000       115       100000       115       100000       115       100000       115       100000       115       100000       115       100000       115       100000       115       100000       115       100000       115       100000       115       100000       115       100000       100000       115       100000       115       100000       100000       100000       100000       100000       100000       100000       1000000       1000000       1000000       10000000       1000000000000000000000000000000000000                                                                                                    | <ul> <li>4 10ページ前 ● 前ページ</li> <li>登録名</li> <li>受取人名</li> </ul>                                                                                                    | 7                                                                                                    | <del>〕融機関名</del><br>支店名                                                                                                    | 5<br>科目                                                                                                    | 全4件(<br>678<br>口座番号                                                                                                    | 1~4件を表示中)<br>9 10 11 12 13 14<br>EDI情報/顕客コード                                                                                                    | 支払金額<br>(円)                                                                                                    | 1ページ毎の表示<br><b>先方負担手数</b><br>(円)                                                                                                    | 示件数: 10件<br>次ページ ● 料 振込金額<br>(円)                                                                                                    | <ul> <li>✓ ■再表示</li> <li>10ページ次 →</li> <li>振込手数料<br/>(円)</li> </ul>                                                                                                    |                |
| ■四日商事<br>20.5%/37/0          MTTTT-20017(0000)<br>Will 200000          Will 200000<br>Will 200000          1000000<br>195<br>900,65<br>210<br>1000000<br>195<br>900,65<br>210<br>100000<br>195<br>900,65<br>210<br>1000000<br>195<br>900,65<br>210<br>100000<br>195<br>900,65<br>210<br>1000000<br>195<br>900,65<br>210<br>100000<br>195<br>900,65<br>210<br>100000<br>195<br>900,65<br>210<br>100000<br>195<br>900,65<br>210<br>100000<br>195<br>900,65<br>210<br>100000<br>195<br>900,65<br>210<br>100000<br>195<br>900,65<br>210<br>100000<br>195<br>900,65<br>10000<br>100000<br>195<br>100000<br>100000<br>10000<br>100000<br>100000<br>100000<br>100000<br>100000<br>100000<br>100000<br>100000<br>100000<br>1000000<br>100000<br>1000000<br>1000000<br>1000000<br>1000000<br>1000000<br>10000000<br>10000000000                                                                                                    | <ul> <li>4 10ページ前 ・ 前ペー:</li> <li>登録名<br/>受取人名</li> <li>東日本商事<br/>切っキッショウンカ</li> </ul>                                                                                                    | ブ<br>大手町<br>丸の内支                                                                                                    | <b>設設機関名</b><br>支店名<br>荮(0111)<br>5店(222)                                                                                                    | 5<br>科目<br>普通                                                                                                    | 全4件(<br>6 7 8 9<br>口座番号<br>2100001                                                                                                    | 1~4件を表示中)<br>9 10 11 12 13 14<br>EDI情報/顧客コード<br>EDI:                                                                                                    | <b>支払金額</b><br>(円)<br>1,000,000                                                                                                    | 1ページ毎の表示<br><b>先方負担手数</b><br>(円)                                                                                                    | 示件数: 10件<br>次ページ ● 料 振込金額<br>(円) 0 1,000,000                                                                                                    | <ul> <li>▼ ● 再表示</li> <li>10ページ次 →</li> <li>振込手数料<br/>(円)</li> <li>315</li> </ul>                                                                                                    |                |
| ボッパロケンアとフランマンの       1.4%817(00030)       11       12       1000000       630       990.570       915         ** いマンジボ       10       0       7       8       9       10       11       12       13       14         ** いマンジボ       10       11       12       13       14       X       X       -       -       -       -       -       -       -       -       -       -       -       -       -       -       -       -       -       -       -       -       -       -       -       -       -       -       -       -       -       -       -       -       -       -       -       -       -       -       -       -       -       -       -       -       -       -       -       -       -       -       -       -       -       -       -       -       -       -       -       -       -       -       -       -       -       -       -       -       -       -       -       -       -       -       -       -       -       -       -       -       -       -       -       -       -       -<                                                                                                    | ≪ 10ページ前 ● 前ページ       登録名     受取人名       更日本商事     けっとホションのテジカ        日本商事 <li>     ロックロックテジカ      </li>                                                                                                    | フ<br>大手町<br>丸の内<br>と<br>豊洲支<br>を                                                                                                    | <b>公鼓機関名<br/>支店名</b><br>新行(0111)<br>定居(222)<br>夕銀行(9998)<br>5(001)                                                                                                    | 5<br>科日<br>普通<br>普通                                                                                                    | 全4件(<br>6 7 8 9<br>口座番号<br>2100001<br>2100002                                                                                                    | 1~4件を表示中)<br>9 10 11 12 13 14<br>EDI情報/顧客コード<br>EDI:<br>                                                                                                    | 支払金額<br>(円)  1,000,000  1,000,000                                                                                                    | 1ページ毎の表示<br><b>先方負担手数</b><br>(円)<br>31                                                                                                 | <ul> <li>株件数: 10件</li> <li>次ページ ●</li> <li>料 振込金額<br/>(円)</li> <li>0 1,000,000</li> <li>5* 999,685</li> </ul>                                                                                                    | <ul> <li>▼ ■再表示</li> <li>10ページ次 →</li> <li>振込手数料<br/>(円)</li> <li>315</li> <li>210</li> </ul>                                                                                                    |                |
|                                                                                                    | <ul> <li>41 10ページ前 ● 前ページ</li> <li>登録名<br/>安取人名</li> <li>東日本商事<br/>じかっようショウシ(カ)</li> <li>西日本商事<br/>ニシェホッショウシ(カ)</li> <li>西日本商事<br/>ニシェホッショウン(カ)</li> </ul>                                                                                                    | フ<br>大手町町<br>大手町町<br>か<br>大手<br>町<br>す<br>フ<br>フ<br>フ<br>フ<br>フ<br>フ<br>フ<br>フ<br>フ<br>フ<br>フ<br>フ<br>フ                                                                                                    | 金融機関名<br>支店名<br>新行(0111)<br>で店(222)<br>夕銀行(9998)<br>気(001)                                                                                                    | 5<br>科目<br>普通<br>普通<br>普通                                                                                                    | <b>全4件(</b><br>6 7 8 1<br><b>口座番号</b><br>2100001<br>2100002<br>2100005                                                                                                    | 1~4件を表示中)<br>9 10 11 12 13 14<br>EDI請報/類客コード<br>EDI:<br>A123456788012345<br>EDI:<br>XML对応形式**                                                                                                    | 支払金額<br>(円) 1,000,000 1,000,000 1,000,000                                                                                                    | 1ページ毎の表示<br><b>先方負担手数</b><br>(円)<br>31<br>31                                                                                           | 示件数: 10件<br>次ページ ●<br>料 振込金額<br>(円)<br>0 1,000,000<br>5* 999,885<br>5* 999,885                                                                                                    | ▼ ■再表示<br>10ページ次 →<br>振込手数料<br>(円)<br>315<br>210<br>210                                                                                                    |                |
| <ul> <li>※***印は、MAA対応形式で入力した場合に表示され、最終来認時に20桁のキー情報が払い出されます。</li> <li>● 介記者情報         <ul> <li>「次原設書:テージス部</li> <li>「次原設書:テージス部</li> <li>「公開設書: デージス部</li> <li>「公開設書: デージス部</li> <li>「公開設書: デージス部</li> <li>「公用</li> <li>10月15日支払い分を承認します。</li> <li>(全角</li> </ul> <ul> <li>(金角</li> <li>「日間15日支払い分を承認します。</li> <li>(金角</li> </ul> <ul> <li>「10月15日支払い分を承認します。</li> <li>(金角</li> <li>(金角</li> <li>(金信</li> <li>(金信</li> <li>(金信</li> <li>(金信</li> <li>(金信</li> <li>(金信</li> <li>(金信</li> <li>(金信</li> <li>(金信</li> <li>(金信</li> <li>(金信</li> <li>(金信</li> <li>(金信</li> <li>(金信</li> <li>(金信</li> <li>(金信</li> <li>(金信</li> <li>(金信</li> <li>(金信</li></ul></li></ul>                                                                                                    | <ul> <li>&lt; 10ページ前 ● 前ページ</li> <li>登録名<br/>受取人名</li> <li>要目本商事<br/>はりシェネッショグシ(か)</li> <li>西日本商事<br/>ニシェネッショグシ(か)</li> <li>西日本商事<br/>ニシェネッショグシ(か)</li> <li>西日本商事<br/>ニシェネッショグシ(か)</li> <li>ホッカィ(ドウフドウサン(か)</li> <li>ホッカィ(ドウフドウサン(か)</li> </ul>                                                                                                    | マ<br>大手町内<br>を一応<br>と<br>し<br>て<br>た<br>の<br>の<br>デ<br>て<br>に<br>の<br>の<br>デ<br>で<br>た<br>の<br>の<br>デ<br>で<br>の<br>の<br>、<br>た<br>り<br>の<br>の<br>、<br>た<br>り<br>の<br>の<br>、<br>た<br>り<br>の<br>の<br>、<br>の<br>の<br>、<br>で<br>り<br>の<br>の<br>、<br>の<br>の<br>の<br>、<br>の<br>の<br>の<br>、<br>の<br>の<br>の<br>、<br>の<br>の<br>の<br>、<br>の<br>の<br>の<br>、<br>の<br>の<br>の<br>、<br>の<br>の<br>の<br>、<br>の<br>の<br>の<br>、<br>の<br>の<br>の<br>、<br>の<br>の<br>の<br>、<br>の<br>の<br>の<br>、<br>の<br>の<br>の<br>、<br>の<br>の<br>の<br>の<br>、<br>の<br>の<br>の<br>の<br>の<br>の<br>の<br>の<br>の<br>の<br>の<br>の<br>の<br>の<br>の<br>の<br>の<br>の<br>の<br>の                                                                                                    | 金融機関名<br>支店名<br>第行(0111)<br>に居(222)<br>夕銀行(9998)<br>信(001)<br>夕銀行(9998)<br>信(001)<br>今銀行(9998)<br>信(003)<br>不小支店(444)                                                                                                    | 5<br><b>科目</b><br>普通<br>普通<br>普通<br>普通                                                                                                    | 全4件(<br>6 7 8 1<br>口座番号<br>2100001<br>2100002<br>2100005<br>2100004                                                                                                    | 1~4件を表示中)<br>9 10 11 12 13 14<br>EDI情報/顧客コード<br>EDI:<br>                                                                                                    | 支払金額<br>(円)     1,000,000     1,000,000     1,000,000     1,000,000     1,000,000                                                                                                    | 1ページ毎の表示<br><b>先方負担手数</b><br>(円)<br>31<br>31                                                                                           | 示件数: 10件<br>次ページ ●<br>料 振込金額<br>(円)<br>の 1,000,000<br>15* 999,685<br>15* 999,685<br>30* 999,370                                                                                                    | <ul> <li>●再表示</li> <li>10ページ次 ⇒</li> <li>振込手数料<br/>(円)</li> <li>315</li> <li>210</li> <li>210</li> <li>315</li> </ul>                                                                                                    |                |
| <ul> <li>● 承認者情報         <ul> <li>「次東照書: 「-クス部<br/>殿林泉道書: 「「-クタ書子</li> <li>「別菜園: 「市, (2本)</li> <li>□2010年10月13日 17時(の分)</li> <li>□10月15日支払い分を承認します。</li> <li>(全方)</li> <li>(全方)</li> <li>(全方)</li> <li>(全方)</li> <li>(全方)</li> <li>(空方)</li> <li>(空う)</li> <li>(空う)</li> <li>(空)<th>(* 10ページ前 ● 前ページ           登録名<br/>受取人名           東日本商事<br/>いっようショウン(か)           西日本商事<br/>コンようショウン(か)           西日本商事<br/>コンようショウン(か)           オッカイドウフドウサン(か)           ポッカイドウフドウサン(か)           **10ページブ前 ● 前ページ           **10ページブ前 ● 前ページ</th><th>フ<br/></th><th>武法編集名<br/>支店名<br/>新行(0111)<br/>17.15 (222)<br/>夕銀行(59968)<br/>5(001)<br/>夕銀行(59968)<br/>5(001)<br/>「(0333)<br/>ネット支店(444)<br/>が異なる時に表示</th><th>5<br/>米日<br/>普通<br/>普通<br/>普通<br/>普通<br/>普通<br/>5<br/>六九ます</th><th>全4件(<br/>6 7 8 1<br/>口座番号<br/>2100001<br/>2100002<br/>2100005<br/>2100004<br/>6 7 8 1</th><th>1 ~ 4件を表示中)<br/>9 10 11 12 13 14<br/>EDI情報/顧客コード<br/>EDI:<br/>A123456788012345<br/>EDI:<br/>A123456788012345<br/>EDI:<br/>A123456788012345<br/>EDI:<br/>MML对応形式・ €<br/>羅客 :: - 23 14</th><th>支払金額<br/>(円)           1,000,000           1,000,000           1,000,000           1,000,000           1,000,000</th><th>1ページ毎の表示<br/><b>先方負担手数</b><br/>(円)<br/>31<br/>31<br/>63</th><th>株件数: 10件<br/>次ページ ●<br/>材 振込金額<br/>(円)<br/>0 1,000,000<br/>15* 999,685<br/>5* 999,685<br/>5* 999,685<br/>0* 999,370<br/>次ページ ●</th><th>▼ ●再表示<br/>10ページ次 →<br/>振込手数料<br/>(円)<br/>315<br/>210<br/>210<br/>315</th><th></th></li></ul></li></ul> | (* 10ページ前 ● 前ページ           登録名<br>受取人名           東日本商事<br>いっようショウン(か)           西日本商事<br>コンようショウン(か)           西日本商事<br>コンようショウン(か)           オッカイドウフドウサン(か)           ポッカイドウフドウサン(か)           **10ページブ前 ● 前ページ           **10ページブ前 ● 前ページ                                                                                                    | フ<br>                                                                                                    | 武法編集名<br>支店名<br>新行(0111)<br>17.15 (222)<br>夕銀行(59968)<br>5(001)<br>夕銀行(59968)<br>5(001)<br>「(0333)<br>ネット支店(444)<br>が異なる時に表示                                                                                                    | 5<br>米日<br>普通<br>普通<br>普通<br>普通<br>普通<br>5<br>六九ます                                                                                                    | 全4件(<br>6 7 8 1<br>口座番号<br>2100001<br>2100002<br>2100005<br>2100004<br>6 7 8 1                                                                                                    | 1 ~ 4件を表示中)<br>9 10 11 12 13 14<br>EDI情報/顧客コード<br>EDI:<br>A123456788012345<br>EDI:<br>A123456788012345<br>EDI:<br>A123456788012345<br>EDI:<br>MML对応形式・ €<br>羅客 :: - 23 14                                                                                                    | 支払金額<br>(円)           1,000,000           1,000,000           1,000,000           1,000,000           1,000,000                                                                                                    | 1ページ毎の表示<br><b>先方負担手数</b><br>(円)<br>31<br>31<br>63                                                                                     | 株件数: 10件<br>次ページ ●<br>材 振込金額<br>(円)<br>0 1,000,000<br>15* 999,685<br>5* 999,685<br>5* 999,685<br>0* 999,370<br>次ページ ●                                                                                                    | ▼ ●再表示<br>10ページ次 →<br>振込手数料<br>(円)<br>315<br>210<br>210<br>315                                                                                                    |                |
| 承認者     読茶葉記書: デラクな野     Device       ★認券課題書: デラクな野      Device       ★認券課題書: デラクな野     Device       ★認券課題書: デラクな野     Device       ★認知課題     Device 10月 13日 17時 00分       コメノト     10月 15日 支払い分を承認します。       (全月     (全月       ● 二重振込書:     (全月       ● 二重振込書:     (金月       ● 二重振込書:     (金月       ● 二重振込書:     (金月       ● ご加格     (金月       ● ご加格     (金月       ● ご加格     (金月       ● ご加格     (金月       ● ご加格     (金月       ● ご加格     (金月       ● ご加格     (金月       ● ご加格     (金月       ● ごのにと総法する     (金月       ● ごのにと総法する     (金月       ● ごのにと総法する     (金月       ● ごのにと総法する     (金月       ● ごのにとにとしていたいといいといといといといといといといといといといといといといといといといと                                                                                                    | (************************************                                                                                                    | フ                                                                                                    | 金融機関名<br>支店名       おけののでは、またのでは、また0、0000000000000000000000000000000000                                                                                                    | 5<br>米日<br>普通<br>普通<br>普通<br>普通<br>普通<br>音通<br>を<br>ます。<br>なわますの<br>家部部のの                                                                                                    | £44年(<br>6 7 8 9<br>2100001<br>2100002<br>2100004<br>6 7 8 9<br>.20ħjの + -                                                                                                    | 1~4件を表示中)<br>9 10 11 12 13 14<br>EDI情報/顧客コード<br>EDI:<br>EDI:<br>EDI:<br>EDI:<br>MUSIOF形式・<br>電客:1:1234557890<br>躍客:1:234557890<br>躍客:1:1234557890<br>9 10 11 12 13 14<br>-情報が払い出されます。                                                                                                    | 支払金額     (円)     1,000,000     1,000,000     1,000,000     1,000,000                                                                                                    | 1ページ毎の表示<br><b>先方負担手数</b><br>(円)<br>31<br>63                                                                                           | 示件数: 10件<br>次ページ ●<br>対 振込金額<br>(円)<br>の 1,000,000<br>5* 999,685<br>5* 999,685<br>5* 999,685<br>30* 999,370<br>次ページ ●                                                                                                    | <ul> <li>▼ 書表示</li> <li>10ページ次 ⇒</li> <li>15</li> <li>10</li> <li>15</li> <li>210</li> <li>210</li> <li>210</li> <li>315</li> <li>10ページ次 ⇒</li> </ul>                                                                                                    |                |
| 承認期報       2010年10月13日17時の労         コズナ       10月15日支払い分を承認します。         (全内)       (全内)         (全内)       (全内)         (全内)       (全内)         (空内)       (空内)         (空内)       (空内)         (空口)       (空内)         (空口)       (空口)         (空口)       (空口)         (空口)       (空口)         (空口)       (空口)         (空口)       (空口)         (空口)       (空口)         (空口)       (空口)         (空口)       (空口)         (空口)       (空口)                                                                                                    | <ul> <li>(* 10ページ前 ・前ページ</li> <li>登録名<br/>党取人名</li> <li>夏日本商事<br/>ひシェネジョウシ(カ)</li> <li>西日本商事<br/>シュネッショウシ(カ)</li> <li>西日本商事<br/>シュネッショウシ(カ)</li> <li>西日本商事<br/>シュネッショウシ(カ)</li> <li>**・「中国本の事<br/>シュージョン・(カ)</li> <li>**・「中国本の事<br/>シュージョン・(カ)</li> <li>**・「中国本の事<br/>シュージョン・(カ)</li> <li>**・「中国本の事<br/>(*)</li> <li>*・・・・・・・・・・・・・・・・・・・・・・・・・・・・・・・・・・・・</li></ul>                                                                                                    | ア<br>大手町 新3<br>丸 行の デー 尼<br>豊洲支 尼<br>豊洲支 尼<br>北幌 アー 尼<br>豊小支 尼<br>小 「 デー 尼<br>豊小支 尼<br>大手町 新3<br>3<br>小 「 デー 尼<br>豊小支 尼<br>、 フ<br>振込手 数料<br>、 カした場合                                                                                                    | 金融機関名<br>支店名<br>文店(0111)<br>居(222)<br>夕銀行(9998)<br>(001)<br>(01)                                                                                                    | 5<br>半通<br>普通<br>普通<br>普通<br>普通<br>普通<br>音通<br>音通<br>ます<br>気<br>読むれます                                                                                                    | 全4件(<br>6 7 8 1<br>□座番号<br>2100001<br>2100002<br>2100005<br>2100004<br>6 7 8 1                                                                                                    | 1~4件を表示中)<br>9 10 11 12 13 14<br>EDIf報/顧客コード<br>EDI:<br>EDI:<br>A123456789012345<br>EDI:<br>MML前を形式・<br>顧客 2: -<br>9 10 11 12 13 14<br>-情報が払い出されます。                                                                                                    | 支払金額     (円)     1,000,000     1,000,000     1,000,000     1,000,000     1,000,000     1,000,000     1,000,000     1,000,000     1,000,000     1,000,000     1,000,000     1,000,000     1,000,000     1,000,000     1,000,000     1,000,000     1,000,000     1,000,000     1,000,000     1,000,000     1,000,000     1,000,000     1,000,000     1,000,000     1,000,000     1,000,000     1,000,000     1,000,000     1,000,000     1,000,000     1,000,000     1,000,000     1,000,000     1,000,000     1,000,000     1,000,000     1,000,000     1,000,000     1,000,000     1,000,000     1,000,000     1,000,000     1,000,000     1,000,000     1,000,000     1,000,000     1,000,000                                                                                                    | 1ページ毎の表示<br><b>先方負担手数</b><br>(円)<br>31<br>31<br>62<br>Internet Explorer                                                                | 示件数: 10件<br>次ページ ●<br>材 振込金額<br>(円)<br>0 1,000,000<br>5* 999,685<br>5* 999,685<br>999,685<br>999,685<br>30* 999,685<br>(○)<br>次ページ ●                                                                                                    | ▼ ●再表示<br>10ページ次 →<br>振込手数料<br>(円)<br>315<br>210<br>210<br>315                                                                                                    |                |
| コメナ       (全方         (全方       (全方         (金方       (金方         ● 二重振込警告       (金方         ● ご覧: 101001000000151 (节向竹管の取引を残につけ付けております。<br>(低利内容をご確認の上、取引を継続する場合は「取引を継続する」のチェックボックスをチェックに<br>」 取引を継続する       (金方         ● 認証情報       ● の目して         ● 認証情報       ● の目して         ● 認証情報       ● の目して         ● 認証情報       ● の目して         ● 認証情報       ● の目して         ● の目して       ● の目して         ● 認証情報       ● の目して         ● 認知情報       ● の目して         ● の目して       ● の目して         ● 認知情報       ● の目して         ● ごの取引からメール 通知パスワード※       ● 000000000000000000000000000000000000                                                                                                    | <ul> <li>** 10ページ前 ・前ページ</li> <li>登録名<br/>受取人名</li> <li>要日本商事<br/>はかえホシショウン(か)</li> <li>西日本商事<br/>コシュホショウン(か)</li> <li>西日本商事<br/>コシュカンジョウン(か)</li> <li>西日本商事<br/>コシュカンジョウン(か)</li> <li>**の日本商事<br/>コシュカンジョウン(か)</li> <li>**の日本商事</li> <li>**の日本商事</li> <li>**の日本商事</li> <li>**の日本商事</li> <li>**の日本商事</li> <li>**の日本商事</li> <li>**の日本商事</li> <li>**の日本商事</li> <li>**の日本の日本</li> <li>**の日本</li> <li>**の日本</li> <li>**の日本</li> <li>**の日本</li> <li>**の日本</li> <li>**の日本</li> <li>**の日本</li> <li>**の日本</li> <li>**の日本</li> <li>**の日本</li> <li>**の日本</li> <li>**の日本</li> <li>**の日本</li> <li>**の日本</li> <li>***の日本</li> <li>***の日本</li> <li>***の日本</li> <li>****の日本</li> <li>*****</li> <li>****</li> <li>****</li> <li>***</li> <li>***</li> <li>**</li> <li>**</li> <li>**</li> <li>**</li> <li>**</li> <li>**</li> <li>**</li> <li>**</li> <li>*</li> <li></li></ul> | 7<br>大手町<br>雪<br>大手の内<br>デ<br>マ<br>振<br>ム<br>和<br>戦<br>和<br>ま<br>の<br>イ<br>ン<br>の<br>一<br>で<br>し<br>た<br>場<br>つ<br>、<br>、<br>、<br>、<br>、<br>、<br>、<br>、<br>、<br>、<br>、<br>、<br>、                                                                                                    | 金数機関名<br>支店名     オティ(0111)<br>「店(222)     クタ銀子(9996)<br>5(001)     夕銀子(9996)     5(001)     夕銀子(9996)     5(001)     か異なる時に表示     市ま示され、最終     一次承認者:デ     最終承認者:デ                                                                                                    | 5       料目       普通       普通       普通       普通       普通       第3通       第3通       第3通       第3通       第3通       第3回       第3回       第3回       第3回       第3回       第3回       第3回       第3回       第3回       第3回       第3回       第3回       第3回       第3回       第3回       第3回       第3回       第3回       第3回       第3回       第3回       第3回       第3回       100       110       110       110       110       110       110       110       110       110       110       110       110       110       110       110       110       110       110       110       110       110       110       110       110       110       110       110       110 | 全4件(<br>6 7 8 1<br>□座番号<br>2100001<br>2100002<br>2100004<br>6 7 8 1<br>.20桁のキー                                                                                                    | 1~4件を表示中)<br>9 10 11 12 13 14<br>EDIf報/顧客コード<br>EDI:<br>A123456789012345<br>EDI:<br>MAL对応形式・<br>顧客1:1234567890<br>翻客2:-<br>9 10 11 12 13 14<br>-<br>情報が払い出されます。                                                                                                    | 支払金額<br>(円)     1,000,000     1,000,000     1,000,000     1,000,000     1,000,000     1,000,000     1,000,000     1,000,000     1,000,000     1,000,000     1,000,000     1,000,000     1,000,000     1,000,000     1,000,000     1,000,000     1,000,000     1,000,000     1,000,000     1,000,000     1,000,000     1,000,000     1,000,000     1,000,000     1,000,000     1,000,000     1,000,000     1,000,000     1,000,000     1,000,000     1,000,000     1,000,000     1,000,000     1,000,000     1,000,000     1,000,000     1,000,000     1,000,000     1,000,000     1,000,000     1,000,000     1,000,000     1,000,000     1,000,000     1,000,000     1,000,000     1,000,000     1,000,000     1,000,000     1,000,000     1,000,000     1,000,000     1,000,000     1,000,000     1,000,000     1,000,000     1,000,000     1,000,000     1,000,000     1,000,000     1,000,000     1,000,000     1,000,000     1,000,000     1,000,000     1,000,000     1,000,000     1,000,000     1,000,000     1,000,000     1,000,000     1,000,000     1,000,000     1,000,000     1,000,000     1,000,000     1,000,000     1,000,000     1,000,000     1,000,000     1,000,000     1,000,000     1,000,000     1,000,000     1,000,000     1,000,000     1,000,000     1,000,000     1,000,000     1,000,000     1,000,000     1,000,000     1,000,000     1,000,000     1,000,000     1,000,000     1,000,000     1,000,000     1,000,000     1,000,000     1,000,000     1,000,000     1,000,000     1,000,000     1,000,000     1,000,000     1,000,000     1,000,000     1,000,000     1,000,000     1,000,000     1,000,000     1,000,000     1,000,000     1,000,000     1,000,000     1,000,000     1,000,000     1,000,000     1,000,000     1,000,000     1,000,000     1,000,000     1,000,000     1,000,000     1,000,000     1,000,000     1,000,000     1,000,000     1,000,000     1,000,000     1,000,000     1,000,000     1,000,000     1,000,000     1,000,000     1,000,000     1,000,000     1,000,000     1,000,000     1,000,000     1,000,000     1,000,000     1,000,000     1,000,00 | 1ページ毎の表示<br><b>先方負担手数</b><br>(円)<br>31<br>31<br>65<br>Internet Explorer<br>Internet Explorer                                           | 示件数: 10件<br>次ページ ●<br>料 振込金額<br>(円)<br>0 1,000,000<br>55 969,685<br>55 969,685<br>55 969,685<br>56 969,685<br>58 969,685<br>58 969,685<br>59 969,685                                                                                                    | ▼ ●再表示<br>10ページ次 →<br>振込手段料<br>(円)<br>315<br>210<br>210<br>315                                                                                                    | – –<br>BSSK205 |
| (全和         (全和         (金和         (金和         (小田市         (金和         (小田市         (金和         (小田市         (小田市                                                                                                    | <ul> <li>(* 10ページ前 ・前ページ<br/>金録名<br/>受取人名      </li> <li>             東日本商事<br/>シュネシショウン(か         </li> <li>             西日本商事<br/>シュネシショウン(か         </li> <li>                  西日本商事</li></ul>                                                                                                    | 2<br>大手町 針3<br>大手町 針3<br>一部 計 デール<br>和 戦 計 デール<br>和 戦 報<br>インター<br>ジ<br>振込手数料<br>かした場合                                                                                                    | <ul> <li>法数編明名<br/>支店名</li> <li>支店(222)</li> <li>夕銀行(9996)</li> <li>(001)</li> <li>(003)</li> <li>(0033)</li> <li>(0033)</li> <li>(0033)</li> <li>(0033)</li> <li>(10, 表示され、最終</li> <li>一次承認者:デ</li> <li>金約40月13日</li> </ul>                                                                                                    | 5<br>料目<br>普通<br>普通<br>普通<br>普通<br>普通<br>・<br>・<br>・<br>・<br>・<br>・<br>・<br>・<br>・<br>・<br>・<br>・<br>・                                                                                                    | 全4件(       6     7     8       口座番号     2100001       2100002     2100002       2100005     2100004       6     7     8               分分                                                                                                    | 14件を表示中)<br>9 10 11 12 13 14<br>EDI:<br>EDI:<br>A123456789012345<br>EDI:<br>MML对応形式・<br>解答1:1234567890<br>響客1:1234567890<br>9 10 11 12 13 14<br>- 情報が払い出されます。                                                                                                    | 支払金額<br>(円)     1,000,000     1,000,000     1,000,000     1,000,000     1,000,000     しい時報詳細     し、     ED     以下の内     以下の内     の、     このが                                                                                                    | 1ページ毎の表示<br><b>先方負担手数</b><br>(円)<br>31<br>31<br>63<br>・<br>Internet Explorer<br>I情報詳細<br>容を確認の上、「院」                                    | 示件数: 10件<br>次ページ ●<br>材 振込金額<br>(円)<br>0 1,000,000<br>5* 999,665<br>5* 999,665<br>5* 999,665<br>30* 999,370<br>次ページ ●                                                                                                    | ▼ ●再表示<br>10ページ次 ⇒<br>振込手数料<br>(円)<br>210<br>210<br>210<br>315<br>10ページ次 ⇒                                                                                                    | - BSSK205      |
| (生内)<br>● 二重振込警告<br>● 取引D:101001000000151で何向内容の取引を現に受け付けております。<br>磁頻内容をご確認の上、取引を継続する場合は「取引を継続する1のチェックボックスをチェックレ<br>回 取引を継続する<br>● 認証情報<br>● 認証情報<br>※ 閉じる<br>● 確認用パスワード※<br>● ひの取引から承認実行暗証番号の入力を省略する。<br>可ンタイムパスワード※<br>● 中断して一覧へ<br>承認実行                                                                                                    | <ul> <li>(* 10ページ前 ・前ペー3</li> <li> <u>登録名</u> <u>受取人名</u><br/><u>要取人名</u><br/><u>要取人名</u> </li> <li> <u>専日本商事</u><br/><u>シェネシショウン(カ</u> </li> <li> <u>西日本商事</u><br/><u>シェネシショウン(カ</u> </li> <li> <u>市の大学のサン(カ</u> </li> </ul> <li> <u>市の大学のサン(カ</u> </li> <li> <u>ホッカナ(ドウフドウサン(カ</u> </li> <li> <u>ホッカナ(ドウフドウサン(カ</u> </li> <li> <u>キッカナ(ドウフドウサン(カ</u> <ul> <u>ホッカナ(ドウフドウサン(カ</u> </ul></li> <u>ホッカナ(ドウフドウサン(カ</u> <li> <u>キャロは、メML</u>対応形式で入         </li> <li> <u>小認者有報         </u></li> <li> <u>東認者         <ul> <u>ホ</u>認期限         </ul></u></li>                                                                                                    | 2<br>大寺町前3<br>大寺町75支記<br>二<br>二<br>二<br>二<br>二<br>二<br>二<br>二<br>二<br>二<br>二<br>二<br>二                                                                                                    | <ul> <li>         - 設備網名<br/>支店名         支店名         System 201110         JUE (222)         Sqlf(169968)         G(001)         G(001)         G(0033)         F(0333)         F(0333)</li></ul> | 5<br><b>科目</b><br>普通<br>普通<br>普通<br>普通<br>普通<br>音通<br>音通<br>音通<br>音通<br>音通<br>音通<br>音通<br>音通<br>音通<br>音                                                                                                    | 全4件(         6       7       8         二座番号       2100001         2100002       2100005         2100004       6         6       7       8         .20桁のキー       20桁のキー         分<       30します。                                                                                                    | 1 ~ 4件を表示中)<br>9 10 11 12 13 14<br>EDI情報/観客コード<br>EDI:<br>A123456788012345<br>EDI:<br>A123456788012345<br>EDI:<br>A123456788012345<br>EDI:<br>第二1234567890<br>2 10 11 12 13 14<br>-情報が払い出されます。                                                                                                    | 支払金額<br>(円)     1,000,000     1,000,000     1,000,000     1,000,000     1,000,000     しい時報評編     自日     以下の内     の     にのけ                                                                                                    | 1ページ毎の表示<br><b>先方負担手数</b><br>(円)<br>31<br>31<br>63<br>Internet Explorer<br>I情報詳細<br>容を確認の上、「晩:                                         | 示件数: 10件     次ページ ●     次ページ ●     1,000,000     1,000,000     1,000,000     15* 999,685     999,685     999,685     999,685     999,685     マック ●     マック ●     マック                                                                                                    | ▼ ●再表示<br>10ページ次 →<br>振込手数料<br>(円)<br>315<br>210<br>210<br>210<br>315 10ページ次 →                                                                                                    | - D            |
| <ul> <li>● 二重振込誓告         <ul> <li>● 双引D::101001000000151だ何内容の取引を限に受け付けております。</li></ul></li></ul>                                                                                                    | <ul> <li>(* 10ページ前 ●前ページ</li> <li>登録名<br/>受取人名</li> <li>要日本商事</li> <li>けっこキシショウン(カ)</li> <li>西日本商事</li> <li>シンキシショウン(カ)</li> <li>西日本商事</li> <li>シンキシショウン(カ)</li> <li>ホッカイドウフドウサン(カ)</li> <li>ホッカイドウフドウサン(カ)</li> <li>**(印は、先方負担手数料と:</li> <li>***(印は、大加負担手数料と:</li> <li>***(印は、大加負担手数料と:</li> <li>***(印は、大加負担手数料と:</li> <li>***(印は、大加負担手数料と:</li> <li>***(印は、大加負担手数料と:</li> <li>***(印は、大加負担手数料と:</li> <li>***(印は、大加負担手数料と:</li> <li>***(印は、大加負担手数料と:</li> <li>***(印は、大加負担手数料と:</li> <li>***(印は、大加負担手数料と:</li> <li>***(印は、大加負担手数料と:</li> <li>***(印は、大加負担手数料と:</li> </ul>                                                                                                    | 2<br>大                                                                                                    | <ul> <li>法数据期名<br/>支店名</li> <li>支店(222)</li> <li>夕銀行(9998)</li> <li>(2001)</li> <li>夕銀行(9998)</li> <li>(2001)</li> <li>夕銀行(9998)</li> <li>(2001)</li> <li>小支店(444)</li> <li>が異なる時に表示<br/>前に表示され、最終</li> <li>一次東配者:デ<br/>最終承記者:デ</li> <li>2010年10月13日</li> <li>10月15日支払</li> </ul>                                                                                                    | 5<br><b>科目</b><br>普通<br>普通<br>普通<br>音通<br>5<br>5<br>5<br>5<br>5<br>5<br>5<br>5<br>5<br>5<br>5<br>5<br>5                                                                                                    | 全4件(<br>6 7 8 1<br><b>□座番号</b><br>2100001<br>2100002<br>2100004<br>6 7 8 1<br>6 7 8 1<br>6 .<br>2100004<br>6 .<br>2100004<br>6 .<br>2100004<br>6 .<br>7 .<br>8 .<br>2100004<br>6 .<br>7 .<br>8 .<br>2100004<br>6 .<br>7 .<br>8 .<br>200前の ‡ -<br>7<br>分<br>(認します。                                                                                                    | 14件を表示中)<br>9 10 11 12 13 14<br>EDI情報/顧客コード<br>EDI:<br>A12356789012345<br>EDI:<br>A12356789012345<br>EDI:<br>MML对応形式・ ()<br>顧客 1:1234557890<br>羅客 2:<br>9 10 11 12 13 14<br>情報が払い出されます。                                                                                                    | 支払金額<br>(円)     1,000,000     1,000,000     1,000,000     1,000,000     1,000,000     しのののの     しののののの     しののののの     しいての内     の EDM                                                                                                    | 1ページ毎の表示<br>先方負担手数<br>(円)<br>31<br>31<br>31<br>31<br>31<br>31<br>31<br>31<br>31<br>31                                                  | 示件数: 10件<br>次ページ ・<br>次ページ ・<br>和 振込金額<br>(円)<br>0 1,000,000<br>5* 999,685<br>5* 999,685<br>5* 999,685<br>5* 999,685<br>5* 999,685<br>5* 999,685<br>5* 999,685<br>5* 999,685<br>5* 999,685<br>5* 999,685<br>5* 999,685<br>5* 999,685<br>5* 999,685                                                                                                    | ▼ ●再表示<br>10ページ次 →<br>振込手数料<br>(円)<br>315<br>210<br>210<br>210<br>315 10ページ次 →<br>10ページ次 →                                                                                                    |                |
|                                                                                                    | <ul> <li>(* 10ページ前 ● 前ページ</li> <li>登録名<br/>交取人名         東日本商事<br/>らンニカショアシ(カ)     </li> <li>西日本商事<br/>-シェカショアシ(カ)</li> <li>西日本商事<br/>-シェカショアシ(カ)</li> <li>西日本商事<br/>-シェカショアシ(カ)</li> <li>ホッカイドウフドウサン(カ)<br/>ホッカイドウフドウサン(カ)<br/>ホッカイドウフドウサン(カ)<br/>ホッカイドウフドウサン(カ)<br/>ホッカイドウフドウサン(カ)<br/>ホッカイドウフドウサン(カ)<br/>ホッカイドウフドウサン(カ)<br/>ホッカイドウフドウサン(カ)<br/>ホッカイドウフドウサン(カ)<br/>ホッカイドウフドウサン(カ)<br/>ホッカイドウフドウサン(カ)<br/>ホッカイドウフドウサン(カ)<br/>ホッカイドウフドウサン(カ)<br/>・シェホッショア・ク)<br/>・・・・・・・・・・・・・・・・・・・・・・・・・・・・・</li></ul>                                                                                                    | 2<br>大売の内子で見<br>1<br>1<br>2<br>3<br>3<br>3<br>3<br>3<br>4<br>4<br>4<br>5<br>5<br>2<br>7<br>7<br>7<br>7<br>7<br>7<br>7<br>7<br>7<br>7<br>7<br>7<br>7                                                                                                    |                                                                                                    | 5<br><b>科目</b><br>普通<br>普通<br>普通<br>音通<br>1<br>5<br>式れますす<br>5<br>式れますの<br>5<br>5<br>1<br>7<br>5<br>5<br>5<br>5<br>1<br>7<br>5<br>5<br>5<br>5<br>5<br>5<br>5<br>5<br>5<br>5<br>5<br>5<br>5                                                                                                    | 全4件(<br>6 7 8 1<br>2100001<br>2100005<br>2100005<br>2100004<br>6 7 8 1<br>。<br>○<br>20桁のキー                                                                                                    | 1~4件を表示中)<br>9 10 11 12 13 14<br>EDIf報/顧客コード<br>EDI:<br>EDI: | 支払金額     (円)     1,000,000     1,000,000     1,000,000     1,000,000     1,000,000     しい情報詳細     し    EDI情報詳細     し    EDI情報詳細     し    EDI情報詳細     EDI情報計論                                                                                                    | 1ページ毎の表示<br>先方負担手数<br>(円)<br>31<br>31<br>31<br>62<br>Internet Explorer<br>I情報詳細<br>容を確認の上、「晩:<br>青報                                    | 株件数: 10件<br>次ページ ・<br>次ページ ・<br>1000,000<br>5* 999,685<br>5* 999,685<br>5* 999,585<br>5* 999,585<br>5* 999,595<br>5* 999,595<br>5* 999,595<br>5* 999,595<br>5* 999,595<br>5* 999,595<br>5* 999,595<br>5* 999,  | ▼ ●再表示<br>10ページ次 →<br>振込手数料<br>(円)<br>315<br>210<br>210<br>210<br>315<br>10ページ次 →<br>5.ださい。                                                                                                    |                |
| <ul> <li>図 取引 体継続する</li> <li>② 閉じる</li> <li>③ 閉じる</li> <li>◎ 閉じる</li> <li>※信先メールアドレス hanskott@cozora.co.jp</li> <li>メール通知 (スワード※          <ul> <li>① (○) (○) (○) (○) (○) (○) (○) (○) (○) (○)</li></ul></li></ul>                                                                                                    | <ul> <li>(* 10ページ前 ●前ページ</li> <li>登録名<br/>交取人名</li> <li>東日本商事<br/>けっこメシンヨウン(カ)</li> <li>西日本商事<br/>-シスキンシゴウン(カ)</li> <li>西日本商事<br/>-シスキンシゴウン(カ)</li> <li>ホウム・マケン(カ)</li> <li>ホウム・ワケン(カ)</li> <li>ホウム・ワケン(カ)</li> <li>**(印は、先方負担手数料と:<br/>****印は、XML対応形式で入</li> <li>予記2名情報</li> <li>承認名<br/>承認名<br/>承認名</li> <li>ホント</li> </ul>                                                                                                    | グ 1 1 1 1 1 1 1 1 1 1 1 1 1 1 1 1 1 1 1                                                                                                    |                                                                                                    | 5<br><b>科目</b><br>普通<br>普通<br>普通<br>普通<br>普通<br>音通<br>1<br>5<br>式されます<br>5<br>式されますの<br>5<br>3<br>17時のの<br>ムロックを承                                                                                                    | 全4件(<br>6 7 8 1<br><b>口座番号</b><br>2100001<br>2100002<br>2100005<br>2100004<br>6 7 8 1<br>。<br>。<br>20桁のキー<br>分<br>総記ます。                                                                                                    | 14件を表示中)<br>9 10 11 12 13 14<br>EDI情報/顧客コード<br>EDI:<br>EDI:<br>EDI:<br>MML街を形式・<br>顧客2:-<br>9 10 11 12 13 14<br>-<br>情報が払い出されます。<br>(全角                                                                                                    | 支払金額     (円)     1,000,000     1,000,000     1,000,000     1,000,000     1,000,000     しい時報詳細     し    日     しい下の内     モロ情報     モロ情報                                                                                                    | 1ページ毎の表示<br><b>先方負担手数</b><br>(円)<br>31<br>31<br>62<br>Internet Explorer<br>I情報詳細<br>容を確認の上、「晩                                          | 株件数: 10件<br>次ページ ・<br>(円)<br>0 1,000,000<br>5* 999,685<br>5* 999,685<br>5* 999,595<br>5* 999,685<br>5* 999,685<br>5* 999,695<br>5* 999,695<br>5* 995,695<br>5* 995,695<br>5* 995,  | <ul> <li>● 再表示</li> <li>10ページ次 →</li> <li>10ページ次 →</li> <li>315</li> <li>210</li> <li>210</li> <li>210</li> <li>315</li> <li>10ページ次 →</li> <li>10ページ次 →</li> <li>315</li> <li>10ページ次 →</li> </ul>                                                                                                    | BSSK205        |
| <ul> <li>● 認証情報</li> <li>● 閉じる</li> <li>● 閉じる</li> <li>● 閉じる</li> <li>● 日 回 ●</li> <li>● ● ● ● ● ● ● ● ● ● ● ● ● ● ● ● ● ● ●</li></ul>                                                                                                    | (* 10ページ前 ●前ペー3)           登録名<br>安取人名<br>安取人名           東日本商事<br>(かっキシンタウングの)           西日本商事<br>-シュキンシスウングの           西日本商事<br>-シュキンシスウングの           本の小ウフトウラナシクカ<br>ホワカイドウンドウナトウ<br>ホワカイアングカン           ** 6印は、先方負担手数料と:<br>****印は、XML対応形式で入           ● 承認者情報<br>承認者<br>承認期限           コメント           ● 二重振込警告           105110:100100000011           ● 二重振込警告                                                                                                    | 7<br>大手町 新3<br>大力ののデラル<br>開催 デラル<br>NTTデール<br>和戦親親<br>インター・・・<br>ブ<br>振込手数料<br>また<br>取引た場合                                                                                                    |                                                                                                    | 5<br>本科目<br>普通<br>普通<br>普通<br>普通<br>5<br>でされます。<br>こされます。<br>こされます。<br>5<br>では、ののです。<br>3<br>17時のの<br>ない、分を列<br>3<br>17時のの<br>ない、分を利<br>3<br>17時のの<br>ない、分を利                                                                                                    | 全4件(<br>6 7 8 1<br>口座番号<br>2100001<br>2100002<br>2100005<br>2100004<br>6 7 8 1<br>。<br>。<br>2100004<br>6 7 8 1<br>。<br>。<br>2100004<br>6 7 8 1<br>。<br>。<br>2100004<br>6 7 8 1<br>6 7<br>8 1<br>6 7<br>8 1<br>6 7<br>8 1<br>6 7<br>8 1<br>6 7<br>8 1<br>7 8 1<br>7 8 1<br>7 8 1<br>7 8 1<br>7 8 1<br>7 8 1<br>7 8 1<br>7 8 1<br>7 8 1<br>7 8 1<br>7 8 1<br>7 8 1<br>7 8 1<br>7 8 1<br>7 8 1<br>7 8 1<br>7 8 1<br>7 8 1<br>7 8 1<br>7 8 1<br>7 8 1<br>7 8 1<br>7 8 1<br>7 8 1<br>7 8 1<br>8 1<br>8 1<br>8 1<br>8 1<br>8 1<br>8 1<br>8 1                                                                                                    | 1~4件を表示中)<br>9 10 11 12 13 14<br>EDI情報/顧客コード<br>EDI:<br>A123456789012345<br>EDI:<br>ML对応形式・<br>顧客::-<br>9 10 11 12 13 14<br>-<br>情報が払い出されます。<br>(全角<br>エックボックスをチェックし、                                                                                                    |                                                                                                    | 1ページ毎の表示<br><b>先方負担手数</b><br>(円)<br>31<br>31<br>31<br>62<br>91<br>1件報評和<br>等を確認の上、IRPU<br>客報<br>8                                      | (red)     (red)                                                                                                    | ▼ ●再表示<br>10ページ次 →<br>振込手数料<br>(円)<br>315<br>210<br>210<br>210<br>315<br>10ページ次 →<br>10ページ次 →<br>10ページ次 →<br>222222222()hvoiceNic<br>222222222()hvoiceNic<br>22222222()hvoiceNic<br>22222222()hvoiceNic<br>2222222()hvoiceNic<br>22222222()hvoiceNic<br>22222222()hvoiceNic<br>22222222()hvoiceNic<br>22222222()hvoiceNic<br>22222222()hvoiceNic<br>22222222()hvoiceNic<br>22222222()hvoiceNic<br>2222222()hvoiceNic<br>2222222()hvoiceNic<br>22222222()hvoiceNic<br>22222222()hvoiceNic<br>22222222()hvoiceNic<br>22222222()hvoiceNic<br>22222222()hvoiceNic<br>22222222()hvoiceNic<br>22222222()hvoiceNic<br>22222222()hvoiceNic<br>22222222()hvoiceNic<br>22222222()hvoiceNic<br>2222222()hvoiceNic<br>2222222()hvoiceNic<br>2222222()hvoiceNic<br>2222222()hvoiceNic<br>222222()hvoiceNic<br>2222222()hvoiceNic<br>222222()hvoiceNic<br>22222()hvoiceNic<br>22222()hvoiceNic<br>2222()hvoiceNic<br>2222()hvoiceNic<br>2222()hvoiceNic<br>2222()hvoiceNic<br>2222()hvoiceNic<br>2222()hvoiceNic<br>2222()hvoiceNic<br>2222()hvoiceNic<br>2222()hvoiceNic<br>2222()hvoiceNic<br>2222()hvoiceNic<br>2222()hvoiceNic<br>2222()hvoiceNic<br>2222()hvoiceNic<br>222()hvoiceNic<br>222()hvoiceNic<br>2 | BSSK205        |
| 送信先メールアドレス     Parakodt@cozora.co.jp       メール通知いスワード※     ①次の取引からメール通知いスワードの入力を省略する。       確認用バスワード※     ①次の取引から確認用バスワードの入力を省略する。       承認実行暗証番号※     ①シの取引から承認実行時証番号の入力を省略する。       ワンタイムバスワード※     ●●●●●●●●●●●●●●●●●●●●●●●●●●●●●●●●●●●●                                                                                                    | (* 10ページ前 ● 前ペー3                                                                                                    | 2<br>大手町朝33<br>学売の<br>ですった。<br>2<br>、<br>151で何内容<br>4<br>151で何内容<br>4<br>151で何内容<br>4<br>151で何内容<br>4<br>151で何内容<br>4<br>151で何内容<br>4<br>151で何内容<br>4<br>151で何内容<br>4<br>151で4<br>151で4<br>151で4<br>151で4<br>151で4<br>151で4<br>151で4<br>151で4<br>151で4<br>151で4<br>151で4<br>151で4<br>151で4<br>151で4<br>151で4<br>151で4<br>151で4<br>151で4<br>151で4<br>151で4<br>151<br>151<br>151<br>151<br>151<br>151<br>151<br>15                                                                                                    | <ul> <li>法数編集名<br/>支店名</li> <li>支店(222)</li> <li>夕銀行(9996)</li> <li>(2001)</li> <li>夕銀行(9996)</li> <li>(2003)</li> <li>小支店(444)</li> <li>が異なる時に表示<br/>前に表示され、最終</li> <li>一次承認者:デ</li> <li>2010年10月13日</li> <li>10月15日支払</li> <li>(10月15日支払</li> <li>(401)</li> </ul>                                                                                                    | 5<br>本<br>日                                                                                                    | 全4件(         6       7       8         二       二       正産番号         2100001       2100002         2100002       2100004         6       7       8                        分           読むします。                                                                                                    | 14件を表示中)<br>9 10 11 12 13 14<br>EDI:<br>EDI:<br>A123456789012345<br>EDI:<br>ML型な形式・<br>ML型な形式・<br>11234567890<br>響客2:-<br>9 10 11 12 13 14<br>                                                                                                    | 支払金額<br>(円)           1,000,000           1,000,000           1,000,000           1,000,000           1,000,000           1,000,000           1,000,000           1,000,000           1,000,000           1,000,000           1,000,000           1,000,000           1,000,000           1,000,000           1,000,000           1,000,000           1,000,000           1,000,000           1,000,000           1,000,000           1,000,000           1,000,000           1,000,000           1,000,000           1,000,000           1,000,000           1,000,000           1,000,000           1,000,000           1,000,000           1,000,000           1,000,000           1,000,000           1,000,000           1,000,000           1,000,000           1,000,000           1,000,000           1,000,000           1,000,000           1,000,000           1,000,000           1,000,000 <t< th=""><th>1ページ毎の表示<br/><b>先方負担手数</b><br/>(円)<br/>31<br/>31<br/>63<br/>・<br/>Internet Explorer<br/>I情報詳細<br/>容を確認の上、「除い<br/>情報</th><th>株件数: 10件<br/>次ページ ●<br/>1,000,000<br/>5* 999,665<br/>5* 999,665<br/>5* 999,665<br/>5* 999,665<br/>5* 999,665<br/>30* 999,370<br/>次ページ ●</th><th>▼ ●再表示<br/>10ページ次 →<br/>振込手数料<br/>(円)<br/>315<br/>210<br/>210<br/>210<br/>210<br/>315<br/>10ページ次 →<br/>10ページ次 →<br/>10ページ次 →<br/>10ページ次 →<br/>2000<br/>2000<br/>2000<br/>2000<br/>2000<br/>2000<br/>2000<br/>20</th><th>BSX205</th></t<>                                                                                                    | 1ページ毎の表示<br><b>先方負担手数</b><br>(円)<br>31<br>31<br>63<br>・<br>Internet Explorer<br>I情報詳細<br>容を確認の上、「除い<br>情報                              | 株件数: 10件<br>次ページ ●<br>1,000,000<br>5* 999,665<br>5* 999,665<br>5* 999,665<br>5* 999,665<br>5* 999,665<br>30* 999,370<br>次ページ ●                                                                                                    | ▼ ●再表示<br>10ページ次 →<br>振込手数料<br>(円)<br>315<br>210<br>210<br>210<br>210<br>315<br>10ページ次 →<br>10ページ次 →<br>10ページ次 →<br>10ページ次 →<br>2000<br>2000<br>2000<br>2000<br>2000<br>2000<br>2000<br>20                                                                                                    | BSX205         |
| メール通知バスワード※     ・次の取引からメール通知バスワードの入力を省略する。       確認用バスワード※     ・グラトウェアキ=ボードを開く<br>、次の取引から確認用バスワードの入力を省略する。       承認実行時証番号※     ・ジラトウェアキ=ボードを開く<br>、次の取引から承認実行時証番号の入力を省略する。       ワンタイムバスワード※     ●●●●●●●●●●●●●●●●●●●●●●●●●●●●●●●●●●●●                                                                                                    | (* 10ページ前 ●前ペー3                                                                                                    | 2<br>大子町朝33<br>で見た<br>いてデール<br>、<br>れてデール<br>、<br>れてデール<br>、<br>れてデール<br>、<br>、<br>、<br>、<br>、<br>、<br>、<br>、<br>、<br>、<br>、<br>、                                                                                                    | <ul> <li>         ・読録編別名<br/>支店名         ・<br/>・<br/>・</li></ul>                                                                                                    | 5<br>本<br>日<br>当<br>通<br>音<br>通<br>音<br>通<br>音<br>通<br>音<br>通<br>音<br>通<br>音<br>通<br>音<br>通<br>音<br>通<br>音<br>通<br>音<br>通<br>音<br>通<br>音<br>通<br>音<br>通<br>音<br>通<br>音<br>通<br>音<br>通<br>音<br>通<br>音<br>通<br>る<br>音<br>通<br>る<br>音<br>通<br>る<br>音<br>通<br>る<br>音<br>通<br>る<br>音<br>通<br>る<br>音<br>通<br>る<br>音<br>通<br>る<br>音<br>通<br>る<br>音<br>通<br>る<br>音<br>通<br>る<br>音<br>通<br>る<br>音<br>通<br>る<br>音<br>通<br>る<br>音<br>通<br>る<br>音<br>通<br>る<br>音<br>通<br>る<br>音<br>通<br>る<br>音<br>通<br>る<br>音<br>通<br>る<br>う<br>た<br>れますす。<br>た<br>す<br>す<br>の<br>の<br>の<br>の<br>の<br>の<br>の<br>の<br>の<br>の<br>の<br>の<br>の                                    | 全4件(<br>6 7 8 1<br>口座番号<br>2100001<br>2100002<br>2100004<br>6 7 8 1<br>。<br>2100004<br>6 7 8 1<br>6 7 8 1<br>6 7 8 1<br>6 7 8 1<br>6 7 8 1<br>7 8 1<br>6 7 8 1<br>7 8 1<br>7 8                                                                                                    | 1<br>- 4件を表示中)<br>9 10 11 12 13 14<br>EDI情報/顧客コード<br>EDI:<br>A123456789012345<br>EDI:<br>A123456789012345<br>EDI:<br>A123456789012345<br>EDI:<br>41234567890<br>第零2:-<br>9 10 11 12 13 14<br>- 情報が払い出されます。<br>(全角<br>エックボックスをチェックし、                                                                                                    | 支払金額<br>(円)       1,000,000       1,000,000       1,000,000       1,000,000       1,000,000       1,000,000       1,000,000       1,000,000       1,000,000       1,000,000       1,000,000       1,000,000       1,000,000       1,000,000       1,000,000       1,000,000       1,000,000       1,000,000       1,000,000       1,000,000       1,000,000       1,000,000       1,000,000       1,000,000       1,000,000       1,000,000       1,000,000       1,000,000       1,000,000       1,000,000       1,000,000       1,000,000       1,000,000       1,000,000       1,000,000       1,000,000       1,000,000       1,000,000       1,000,000       1,000,000       1,000,000       1,000,000       1,000,000       1,000,000       1,000,000       1,000,000       1,000,000       1,000,000       1,000,000       1,000,000       1,000,000       1,000,000       1,000,000                                                                                                    | 1ページ毎の表示<br><b>先方負担手数</b><br>(円)<br>31<br>31<br>63<br>11<br>63<br>11<br>64<br>65<br>65<br>65<br>65<br>65<br>65<br>65<br>65<br>65<br>65 | 株件数: 10件<br>次ページ ●<br>材 振込金額<br>(円)<br>0 1,000,000<br>15* 999,685<br>15* 999,685<br>15* 999,790<br>15* 999,591<br>15* 999,591<br>15* 999,5                                                | ▼ ●再表示<br>10ページ次 →<br>振込手数料<br>(円)<br>315<br>210<br>210<br>210<br>315<br>10ページ次 →<br>10ページ次 →<br>10ページ次 →<br>315<br>20022222(hookeNet<br>22/59yment)<br>01/5 mDate>                                                                                                    |                |
| 確認用バスワード※     ●●●●●●●●●●●●●●●●●●●●●●●●●●●●●●●●●●●●                                                                                                    | <ul> <li>(* 10ページ前 ●前ペー3</li> <li>登録名<br/>交取人名         東日本商事<br/>けっこネジンヨシッパカ      </li> <li>西日本商事         <ul> <li>コン・オンショウン(カ)</li> <li>西日本商事             <li>コン・オンショウン(カ)</li> <li>西日本商事             <li>コン・ホン・コン・オン・オン・オン・オン・オン・オン・オン・オン・オン・オン・オン・オン・オン</li></li></li></ul></li></ul>                                                                                                    | 2<br>大子町町 御書<br>一部消費 近<br>一部消費 近<br>一部<br>一部<br>一部<br>一部<br>一部<br>一部<br>一部<br>一部<br>一部<br>一部                                                                                                    | 武法編明名<br>支店名<br>第行(1111)<br>で居(222)<br>夕銀行(9998)<br>(3(001)<br>ク銀行(9998)<br>(3(001)<br>ク銀行(9998)<br>(3(001)<br>ア・小支店(444)<br>が異なる時に表示<br>かであったれ、最終<br>一次承観君主デ<br>2010年10月13日<br>10月15日支払<br>アの取引を既にS<br>なする場合は「取<br>Parskedt@cozor                                                                                                    | 5<br>本科目<br>普通<br>普通<br>普通<br>普通<br>5<br>示されます<br>5<br>示されますの<br>5<br>での<br>17時の<br>4<br>い分を列<br>5<br>17時の<br>4<br>17時の<br>5<br>5<br>17時の<br>5<br>17時の<br>5<br>5<br>17時の<br>5<br>5<br>17時の<br>5<br>5<br>17時の<br>5<br>5<br>17時の<br>5<br>5<br>17時の<br>5<br>5<br>17時の<br>5<br>5<br>17時の<br>5<br>5<br>17時の<br>5<br>5<br>17時の<br>5<br>5<br>17時の<br>5<br>5<br>5<br>5<br>17時の<br>5<br>5<br>5<br>5<br>5<br>5<br>5<br>5<br>5<br>5<br>5<br>5<br>5                                                                                                    | 全4件(<br>6 7 8 1<br>口座番号<br>2100001<br>2100002<br>2100005<br>2100004<br>6 7 8 1<br>。<br>。<br>20桁のキー<br>分<br>総記ます。                                                                                                    | 14件を表示中)<br>9 10 11 12 13 14<br>EDI信報/顧客コード<br>EDI:<br>EDI:<br>EDI:<br>EDI:<br>EDI:<br>MML街吃形式・<br>電客2:-<br>9 10 11 12 13 14<br>-<br>情報が払い出されます。<br>(全角<br>エックボックスをチェックし                                                                                                    | 支払金額     (円)     1,000,000     1,000,000     1,000,000     1,000,000     1,000,000     しいでの内     回 EDIfe戦評編     EDIfe戦評編     EDIfe戦評編                                                                                                    | 1ページ毎の表示<br><b>先方負担手数</b><br>(円)<br>31<br>31<br>62<br>Internet Explorer<br>I情報詳細<br>等を確認の上、「開口<br>青報                                   | 株件数: 10件<br>次ページ ●<br>料 振込金額<br>(円)<br>0 1,000,000<br>5* 999,685<br>5* 999,685<br>5* 999,790<br>5* 999,685<br>5* 999,685<br>5* 999,695<br>5* 999,695<br>5* 995<br>5* 999,695<br>5* | <ul> <li>● 再表示</li> <li>10ページ次 →</li> <li>10ページ次 →</li> <li>315</li> <li>210</li> <li>210</li> <li>210</li> <li>210</li> <li>210</li> <li>315</li> <li>10ページ次 →</li> <li>10ページ次 →</li> <li>10ページ次 →</li> <li>315</li> <li>10ページ次 →</li> </ul>                                                                                                    |                |
| 承認実行暗証番号※     ・シフトウェアキーボードを除く       ウンタイムパスワード※     ・シークシークシークシークシークシークシークシークシークシークシークシークシークシ                                                                                                    | <ul> <li>(* 10ページ前 ●前ペー3</li> <li>登録名<br/>交取人名         取り本商事<br/>ジュネシショクシバカ         西日本商事<br/>ジュネシショクシバカ      </li> <li>西日本商事<br/>ジュネシショクシバカ         オンパカ・マンドク・ファックカ・バカ         ホウカイドウファウサン(カ)<br/>ホウカイドウファウサン(カ)<br/>ホウカイドウファウサン(カ)<br/>ホウカイドウファウサン(カ)<br/>ホウカイドウファウサン(カ)<br/>ホウカイドウファウサン(カ)<br/>ホウカイドウファウサン(カ)<br/>ホウカイドウファウサン(カ)<br/>ホウカイドウファウサン(カ)<br/>ホウカイドウファウサン(カ)<br/>ホウカイドン(カ)<br/>ボーロ(コ、シカム)<br/>ボーロ(コ、シカム)<br/>・・・・・・・・・・・・・・・・・・・・・・・・・・・・・</li></ul>                                                                                                    | 2<br>大手町内子<br>で<br>加丁デラル<br>「丁デール<br>「丁デール                                                                                                    |                                                                                                    | 5<br>本<br>日                                                                                                    | 全4件(                                                                                                    | 1<br>- 小4件を表示中)<br>9 10 11 12 13 14<br>EDI:<br>EDI:<br>A122456789012345<br>EDI:<br>ML型な形大・<br>電音:1:1234567890<br>2 10 11 12 13 14<br>- 情報が払い出されます。<br>- ドの入力を省略する。                                                                                                    | 支払金額<br>(円)       1,000,000       1,000,000       1,000,000       1,000,000       1,000,000       1,000,000       1,000,000       1,000,000       1,000,000       1,000,000       1,000,000       1,000,000       1,000,000       1,000,000       1,000,000       1,000,000       1,000,000       1,000,000       1,000,000       1,000,000       1,000,000       1,000,000       1,000,000       1,000,000       1,000,000       1,000,000       1,000,000       1,000,000       1,000,000       1,000,000       1,000,000       1,000,000       1,000,000       1,000,000       1,000,000       1,000,000       1,000,000       1,000,000       1,000,000       1,000,000       1,000,000       1,000,000       1,000,000       1,000,000       1,000,000       1,000,000       1,000,000       1,000,000       1,000,000       1,000,000       1,000,000       1,000,000       1,000,000                                                                                                    | 1ページ毎の表示<br><b>先方負担手数</b><br>(円)<br>31<br>31<br>62<br>・<br>Ith 報言¥細<br>寧を確認の上、「除:<br>春報                                                | 株件数: 10件<br>次ページ ●<br>1,000,000<br>5* 999,685<br>5* 999,685<br>5* 999,685<br>5* 999,685<br>5* 999,685<br>5* 999,685<br>30* 999,370<br>次ページ ●<br>4*3,1*9×を押してい<br>************************************                                                                                                    | ▼ ●再表示<br>10ページ次 →<br>振込手数料<br>(円)<br>315<br>210<br>210<br>210<br>315<br>10ページ次 →<br>10ページ次 →<br>10ページ次 →<br>5(ださい。                                                                                                    |                |
| ワンタイムパスワード※       ・       ・       ・       ・       ・       ・       ・       ・       ・       ・       ・       ・       ・       ・       ・       ・       ・       ・       ・       ・       ・       ・       ・       ・       ・       ・       ・       ・       ・       ・       ・       ・       ・       ・       ・       ・       ・       ・       ・       ・       ・       ・       ・       ・       ・       ・       ・       ・       ・       ・       ・       ・       ・       ・       ・       ・       ・       ・       ・       ・       ・       ・       ・       ・       ・       ・       ・                                                                                                    | <ul> <li>(* 10ページ前 ●前ページ</li> <li>登録名<br/>交取人名         東日本商事<br/>らンショウン(カ)     </li> <li>西日本商事<br/>らンショウン(カ)</li> <li>西日本商事<br/>らンショウン(カ)</li> <li>西日本商事<br/>らいののののののののののののののののののののののののののののの</li></ul>                                                                                                    | 7<br>本<br>大<br>大<br>九<br>の<br>1<br>第<br>一<br>で<br>元<br>の<br>い<br>い<br>下<br>テ<br>に<br>の<br>二<br>で<br>し<br>た<br>場<br>の<br>に<br>い<br>で<br>で<br>の<br>の<br>い<br>い<br>で<br>で<br>の<br>の<br>い<br>い<br>で<br>で<br>の<br>の<br>い<br>い<br>で<br>で<br>の<br>の<br>い<br>い<br>で<br>で<br>の<br>の<br>い<br>い<br>で<br>で<br>の<br>の<br>い<br>い<br>で<br>で<br>の<br>の<br>い<br>い<br>で<br>で<br>の<br>の<br>い<br>い<br>で<br>で<br>の<br>の<br>い<br>い<br>で<br>で<br>の<br>の<br>い<br>い<br>で<br>で<br>の<br>の<br>い<br>い<br>で<br>で<br>の<br>の<br>い<br>い<br>で<br>で<br>の<br>の<br>い<br>い<br>い<br>で<br>の<br>の<br>い<br>い<br>で<br>で<br>の<br>の<br>い<br>い<br>で<br>い<br>の<br>い<br>い<br>で<br>い<br>の<br>い<br>い<br>い<br>で<br>い<br>の<br>い<br>い<br>い<br>で<br>い<br>の<br>い<br>い<br>い<br>い<br>で<br>い<br>の<br>い<br>い<br>い<br>い<br>い<br>い<br>い<br>い<br>い<br>い<br>い<br>い<br>い |                                                                                                    | 5<br>本科目<br>普通<br>普通<br>普通<br>5<br>法れます。<br>5<br>法れます。<br>5<br>3<br>17時の<br>4<br>い分を承<br>3<br>17時の<br>4<br>い分を承<br>3<br>17時の<br>5<br>5<br>5<br>5<br>5<br>5<br>5<br>5<br>5<br>5<br>5<br>5<br>5                                                                                                    | 全4件(<br>6 7 8 1<br>102番号<br>2100001<br>2100002<br>2100004<br>6 7 8 1<br>:20桁のキー<br>:20桁のキー<br>:20<br>:20<br>:                                                                                                    | 1 ~4件を表示中)<br>9 10 11 12 13 14<br>EDIfi報/便客コード<br>EDI:<br>A123456789012345<br>EDI:<br>MAL列を形式・<br>副部:11234567890<br>副常:11234567890<br>副常:11234567890<br>9 10 11 12 13 14<br>一情報が払い出されます。<br>(全角<br>エックボックスをチェックし、<br>フントウェッキードと順()<br>入力を省略する。                                                                                                    | 支払金額<br>(円)       1,000,000       1,000,000       1,000,000       1,000,000       1,000,000       1,000,000       1,000,000       1,000,000       1,000,000       1,000,000       1,000,000       1,000,000       1,000,000       1,000,000       1,000,000       1,000,000       1,000,000       () EDI       () EDI       EDI                                                                                                    | 1ページ毎の表示<br><b>先方負担手数</b><br>(円)<br>31<br>31<br>62<br>Internet Explorer<br>I竹青報言¥細<br>等を確認の上、「閉:<br>青報                                 | (中数: 10件     (中数: 10件     (中)     (中)     (                                                                                                    | ▼ ●再表示<br>10ページ次 →<br>振込手段料<br>(円)<br>315<br>210<br>210<br>210<br>315<br>10ページ次 →<br>10ページ次 →<br>10ページ次 →<br>10ページ次 →<br>315<br>10ページ次 →<br>315<br>200<br>210<br>210<br>210<br>210<br>210<br>210<br>210<br>210<br>210                                                                                                    |                |
| ◆中断して一覧へ 承認実行 ▶ 印刷 舟                                                                                                    |                                                                                                    | 2<br>本<br>1<br>1<br>1<br>1<br>1<br>1<br>1<br>1<br>1<br>1<br>1<br>1<br>1                                                                                                    | 武法編別名<br>支店名                                                                                                    | 5<br>本<br>日                                                                                                    | 全4件(<br>6 7 8 1<br>2100001<br>2100002<br>2100004<br>6 7 8 1<br>2100004<br>6 7 8 1<br>6 7 8 1<br>6 7 8 1<br>6 7 8 1<br>6 7 8 1<br>6 7 8 1<br>7 8 1<br>6 7 8 1<br>7 8 1<br>7 7 9 1<br>7 7 9 1<br>7 7 9 1<br>7 7 9 1<br>7 7 9 1<br>7 7 9 1<br>7 7 9 1<br>7 7 9 1<br>7 7 9 1<br>7 7 9 1<br>7 7 9 1<br>7 7 9 1<br>7 7 9 1<br>7 7 9 1<br>7 7 9 1<br>7 7 9 1<br>7 7 9 1<br>7 7 9 1<br>7 7 9 1<br>7 7 9 1<br>7 9 1<br>7 9 1<br>7 9 1 1<br>7 9 1<br>7 9 | 1 ~4件を表示中)<br>9 10 11 12 13 14<br>EDI情報/観客コード<br>EDI:<br>A123456789012345<br>EDI:<br>A123456789012345<br>EDI:<br>A123456789012345<br>EDI:<br>A1234567890<br>個名<br>一日<br>日1 12 13 14<br>一日<br>一日<br>日1 12 13 14<br>一日<br>日1 12 13 14<br>一日<br>日1 12 13 14<br>一日<br>日1 12 13 14<br>一日<br>日1 12 13 14<br>日日<br>日1 2 13 14<br>日日<br>日1 2 13 14<br>日日<br>日日<br>日1 2 13 14<br>日日<br>日日<br>日1 2 13 14<br>日日<br>日日<br>日日<br>日日<br>日日<br>日日<br>日日<br>日日<br>日日<br>日                                                                                                    | 支払金額     (円)     1,000,000     1,000,000     1,000,000     1,000,000     1,000,000     しい市の内     回 EDIT                                                                                                    | 1ページ毎の表示<br>先方負担手数<br>(円)<br>31<br>31<br>63<br>11<br>63<br>11<br>63<br>63<br>63<br>63<br>63<br>63<br>63<br>63<br>63<br>63              | F.(井鉄): 「10件                                                                                                    | ▼ ●再表示<br>10ページ次 →<br>振込手数料<br>(円)<br>315<br>210<br>210<br>210<br>210<br>315 10ページ次 →<br>10ページ次 →<br>10ページ次 →<br>315<br>2000<br>210<br>315<br>2000<br>210<br>210<br>210<br>210<br>210<br>210<br>210<br>210<br>21                                                                                                    |                |
|                                                                                                    | <ul> <li>(* 10ページ前 ●前ペー3</li> <li> <b>登録名</b><br/><b>受取人名</b> </li> <li> <b>東日本商事</b><br/>(ジェネジショアン(カ)         </li> <li>             西日本商事<br/>ジェネジショアン(カ)         </li> <li>             西日本商事<br/>ジェネジショアン(カ)         </li> <li>             西日本商事<br/>ジェネジショアン(カ)         </li> <li>             エロ・マージーの         </li> <li>             ホウカイドウフドウサン(カ)         </li> <li>             ホウカイドウフドウサン(カ)         </li> <li>             ホウカイドウフドウサン(カ)         </li> <li>             サカイドウフドウサン(カ)         </li> <li>             ホウカイドウフドウサン(カ)         </li> <li>             ホーム・ジガ             ・             ・</li></ul>                                                                                                    | 2<br>大寺町前3<br>下うた                                                                                                    |                                                                                                    | 5                                                                                                    | 全4件(                                                                                                    | 1 ~4件を表示中)<br>9 10 11 12 13 14<br>EDI:<br>EDI:<br>A123456789012345<br>EDI:<br>A123456789012345<br>EDI:<br>A1234567890<br>EDI:<br>A1234567890<br>EDI:<br>A1234567890<br>(全角<br>エックボックスをチェックして<br>-Fの入力を省略する。<br>)フトウェアキーボードを開く<br>の入力を省略する。                                                                                                    | 支払金額<br>(円)         1,000,000         1,000,000         1,000,000         1,000,000         1,000,000         1,000,000         1,000,000         1,000,000         1,000,000         1,000,000         1,000,000         1,000,000         1,000,000         1,000,000         0         EDI#報算師         EDI#報算師                                                                                                    | 1ページ毎の表示<br><b>先方負担手数</b><br>(円)<br>31<br>31<br>62<br>- Internet Explorer<br>I情報詳細<br>容を確認の上、「除:<br>青報                                 | 株件数: 10件       次ページ ●       1       (G1)       0     1.000,000       5*     999,685       5*     999,685       5*     999,685       5*     999,685       5*     999,685       5*     999,685       5*     999,685       5*     999,685       5*     999,685       5*     999,685       5*     999,685       5*     999,685       5*     999,685       5*     999,685       5*     999,685       5*     999,685       5*     999,685       5*     999,685       5*     999,685       5*     999,700       ************************************                                                                                                    | ▼ ●再表示<br>10ページ次 →<br>振込手数料<br>(円)<br>315<br>210<br>210<br>210<br>315<br>10ページ次 →<br>10ページ次 →<br>5(ださい。                                                                                                    | D>             |

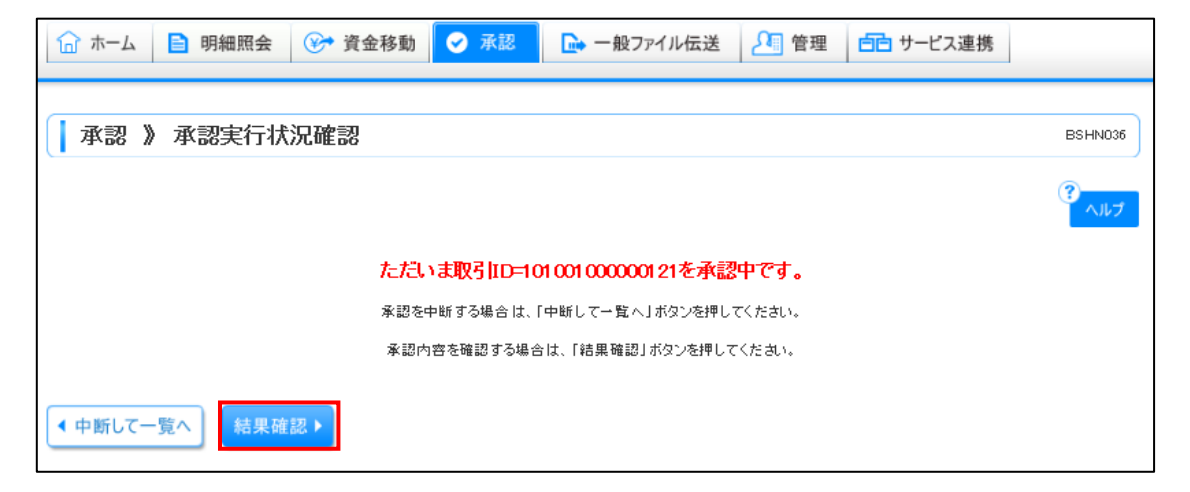

| ☆ ホーム ■ 明細                                                      | 田照会                          | 论 資金移動                       | 0                               | 承認      | 🕞 一般ファイル伝送                | 2 管理        | 里 (111) the second second se | ービフ  | 連携          |              |
|-----------------------------------------------------------------|------------------------------|------------------------------|---------------------------------|---------|---------------------------|-------------|----------------------------------------------------------------------------------------------------|------|-------------|--------------|
| ▲ 承認 》 承認結果[総合振込] BSHN009                                       |                              |                              |                                 |         |                           |             |                                                                                                    |      |             |              |
| ▶ 取引内容を確認♪                                                      | 承認完了                         |                              |                                 |         |                           |             |                                                                                                    |      |             |              |
| 以下の取りを承認しました。<br>XML対応形式で入力したEDI情報は、新たにははい出された20桁のキー情報に置き換えました。 |                              |                              |                                 |         |                           |             |                                                                                                    |      |             |              |
| <ul> <li>取与計算報</li> <li>取当14265</li> </ul>                      |                              | -7.=T): \$\                  |                                 |         |                           |             |                                                                                                    |      |             |              |
| 4851488                                                         |                              | 1010010000121                |                                 |         |                           |             |                                                                                                    |      |             |              |
| 取引種別                                                            |                              | 総合振込                         |                                 |         |                           |             |                                                                                                    |      |             |              |
| 振込指定日                                                           |                              | 2010年10月15日                  |                                 |         |                           |             |                                                                                                    |      |             |              |
| 取引名                                                             | 取引名                          |                              | 10月15日支払 份                      |         |                           |             |                                                                                                    |      |             |              |
| 依頼者                                                             |                              | データ花子                        |                                 |         |                           |             |                                                                                                    |      |             |              |
| ◎ 振込元情報                                                         |                              |                              |                                 |         |                           |             |                                                                                                    |      |             |              |
| 支払口座                                                            |                              | 青山支店(100) 普通 1234567 資金移動用口座 |                                 |         |                           |             |                                                                                                    |      |             |              |
| 委託者コード                                                          |                              | 1234567891                   |                                 |         |                           |             |                                                                                                    |      |             |              |
| 委託者名                                                            |                              | イ対シヤメイ1                      |                                 |         |                           |             |                                                                                                    |      |             |              |
| <ul> <li>振込明期間内容</li> </ul>                                     |                              |                              |                                 |         |                           |             |                                                                                                    |      |             |              |
| 件数                                                              | 4件                           |                              |                                 |         |                           |             |                                                                                                    |      |             |              |
| 支払金額合計                                                          |                              | 4,000,000円                   |                                 |         |                           |             |                                                                                                    |      |             |              |
| 先方負担手数料合計                                                       | 1,260円                       |                              |                                 |         |                           |             |                                                                                                    |      |             |              |
| 振込金額合計                                                          |                              | 3,998,760円                   |                                 |         |                           |             |                                                                                                    |      |             |              |
| 版达于叙科合計                                                         |                              |                              |                                 |         |                           |             | 1,050円                                                                                                    |      |             |              |
| 全4件(1~4件を表示中)                                                   |                              |                              |                                 |         |                           |             |                                                                                                    |      |             |              |
| 4 10ページ前 ● 前ペー                                                  | ジ                            |                              | <b>5</b> 6 7 8 9 10 11 12 13 14 |         |                           |             |                                                                                                    | 次    | ベージ 💿       | 10ページ次 🕨     |
| 登錄名<br>受取人名                                                     | 金                            | 融機関名<br>支店名                  | 科目                              | 口座番号    | EDI情報/顧客コード               | 支払金額<br>(円) | 先方負担手<br>(円)                                                                                                    | 孰料   | 振込金額<br>(円) | 振込手数料<br>(円) |
| 東日本商事<br>ヒカシニホンショウシンの                                           | 大手町銀<br>丸の内支                 | 行(0111)<br>店(222)            | 普通                              | 2100001 | EDI:<br>-                 | 1,000,000   |                                                                                                    | 0    | 1,000,000   | 8 15         |
| 西日本商事<br>コシニオンヨウンの                                              | NTTデータ銀行(9998)<br>豊洲支店(001)  |                              | 普通                              | 2100002 | EDL<br>A123456789012345   | 1,000,000   |                                                                                                    | 315* | 999,685     | 210          |
| 西日本商事<br>ニシニホンヨウジウ                                              | NTTデータ銀行(9998)<br>豊洲支店(001)  |                              | 普通                              | 2100005 | EDI:<br>920181015ACDEFG00 | 1,000,000   |                                                                                                    | 315* | 999,685     | 210          |
| ホッカイドウフドウサン(カ<br>おりかんりフトウサンカ                                    | 札幌銀行(0333)<br>インターネット支店(444) |                              | 普通                              | 2100004 | 顧客1:1234567890<br>顧客2:-   | 1,000,000   |                                                                                                    | 630* | 999,370     | 315          |
| ・・・・・・・・・・・・・・・・・・・・・・・・・・・・・・・・・・・・                            |                              |                              |                                 |         |                           |             |                                                                                                    |      |             |              |
| <b>承認者</b> 次承認者:デ<br>最終承認者:デ                                    |                              |                              |                                 |         |                           |             |                                                                                                    |      |             |              |
| 承認期限                                                            | 承認期限 2010年10                 |                              | 0年10月13日 17時00分                 |         |                           |             |                                                                                                    |      |             |              |
| 承認日時                                                            |                              | 2010年10月01日 15時00分           |                                 |         |                           |             |                                                                                                    |      |             |              |
|                                                                 | レント 10月15                    |                              | 月15日支払い分を承認します。                 |         |                           |             |                                                                                                    |      |             |              |
| ・         トップページへ                                               | 承認取引                         | 三覧へ                          |                                 |         |                           |             |                                                                                                    |      |             | 印刷合          |